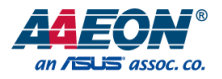

## COM-ICDB7

## COM Express CPU Module

User's Manual 1st Ed

Last Updated: August 11, 2022

#### Copyright Notice

This document is copyrighted, 2022. All rights are reserved. The original manufacturer reserves the right to make improvements to the products described in this manual at any time without notice.

No part of this manual may be reproduced, copied, translated, or transmitted in any form or by any means without the prior written permission of the original manufacturer. Information provided in this manual is intended to be accurate and reliable. However, the original manufacturer assumes no responsibility for its use, or for any infringements upon the rights of third parties that may result from its use.

The material in this document is for product information only and is subject to change without notice. While reasonable efforts have been made in the preparation of this document to assure its accuracy, AAEON assumes no liabilities resulting from errors or omissions in this document, or from the use of the information contained herein.

AAEON reserves the right to make changes in the product design without notice to its

users.

All other products' name or trademarks are properties of their respective owners.

- Microsoft Windows is a registered trademark of Microsoft Corp.
- Intel<sup>®</sup> and Celeron<sup>®</sup> are registered trademarks of Intel Corporation
- Intel Core™ is a trademark of Intel Corporation
- ITE is a trademark of Integrated Technology Express, Inc.
- IBM, PC/AT, PS/2, and VGA are trademarks of International Business Machines Corporation.

All other product names or trademarks are properties of their respective owners. Omission from this list does not imply any claim of ownership by the publisher of this document.

### Packing List

Before setting up your product, please make sure the following items have been shipped:

| ltem |           | Quantity |
|------|-----------|----------|
| •    | COM-ICDB7 | 1        |

If any of these items are missing or damaged, please contact your distributor or sales representative immediately.

#### About this Document

This User's Manual contains all the essential information, such as detailed descriptions and explanations on the product's hardware and software features (if any), its specifications, dimensions, jumper/connector settings/definitions, and driver installation instructions (if any), to facilitate users in setting up their product.

Users may refer to the product page at AAEON.com for the latest version of this document.

#### Safety Precautions

Please read the following safety instructions carefully. It is advised that you keep this manual for future references

- 1. All cautions and warnings on the device should be noted.
- 2. Make sure the power source matches the power rating of the device.
- Position the power cord so that people cannot step on it. Do not place anything over the power cord.
- Always completely disconnect the power before working on the system's hardware.
- No connections should be made when the system is powered as a sudden rush of power may damage sensitive electronic components.
- If the device is not to be used for a long time, disconnect it from the power supply to avoid damage by transient over-voltage.
- 7. Always disconnect this device from any AC supply before cleaning.
- 8. While cleaning, use a damp cloth instead of liquid or spray detergents.
- 9. Make sure the device is installed near a power outlet and is easily accessible.
- 10. Keep this device away from humidity.
- 11. Place the device on a solid surface during installation to prevent falls
- 12. Do not cover the openings on the device to ensure optimal heat dissipation.
- 13. Watch out for high temperatures when the system is running.
- 14. Do not touch the heat sink or heat spreader when the system is running
- 15. Never pour any liquid into the openings. This could cause fire or electric shock.
- 16. As most electronic components are sensitive to static electrical charge, be sure to ground yourself to prevent static charge when installing the internal components. Use a grounding wrist strap and contain all electronic components in any static-shielded containers.

- 17. If any of the following situations arises, please the contact our service personnel:
  - i. Damaged power cord or plug
  - ii. Liquid intrusion to the device
  - iii. Exposure to moisture
  - iv. Device is not working as expected or in a manner as described in this manual
  - v. The device is dropped or damaged
  - vi. Any obvious signs of damage displayed on the device

## DO NOT LEAVE THIS DEVICE IN AN UNCONTROLLED ENVIRONMENT WITH TEMPERATURES BEYOND THE DEVICE'S PERMITTED STORAGE TEMPERATURES (SEE CHAPTER 1) TO PREVENT DAMAGE.

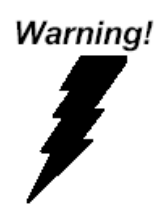

This device complies with Part 15 FCC Rules. Operation is subject to the following two conditions: (1) this device may not cause harmful interference, and (2) this device must accept any interference received including interference that may cause undesired operation.

#### Caution:

There is a danger of explosion if the battery is incorrectly replaced. Replace only with the same or equivalent type recommended by the manufacturer. Dispose of used batteries according to the manufacturer's instructions and your local government's recycling or disposal directives.

#### Attention:

Il y a un risque d'explosion si la batterie est remplacée de façon incorrecte. Ne la remplacer qu'avec le même modèle ou équivalent recommandé par le constructeur. Recycler les batteries usées en accord avec les instructions du fabricant et les directives gouvernementales de recyclage. 产品中有毒有害物质或元素名称及含量

AAEON Main Board/ Daughter Board/ Backplane

|                                                              | 有毒有害物质或元素 |      |      |          |       |        |
|--------------------------------------------------------------|-----------|------|------|----------|-------|--------|
| 部件名称                                                         | 铅         | 汞    | 镉    | 六价铬      | 多溴联苯  | 多溴二苯醚  |
|                                                              | (Pb)      | (Hg) | (Cd) | (Cr(VI)) | (PBB) | (PBDE) |
| 印刷电路板                                                        |           |      |      | 0        | 0     | 0      |
| 及其电子组件                                                       |           | 0    | 0    | 0        | 0     | 0      |
| 外部信号                                                         |           |      |      | 0        | 0     | 0      |
| 连接器及线材                                                       |           | 0    | 0    | 0        | 0     | 0      |
| O: 表示该有毒有害物质在该部件所有均质材料中的含量均在<br>SJ/T 11363-2006 标准规定的限量要求以下。 |           |      |      |          |       |        |
| X:表示该有毒有害物质至少在该部件的某一均质材料中的含量超出<br>SJ/T 11363-2006 标准规定的限量要求。 |           |      |      |          |       |        |
| 备注:此产品所标示之环保使用期限,系指在一般正常使用状况下。                               |           |      |      |          |       |        |

#### Poisonous or Hazardous Substances or Elements in Products

AAEON Main Board/ Daughter Board/ Backplane

|                                                      | Poisonous or Hazardous Substances or Elements |                 |                 |                                    |                                      |                                             |
|------------------------------------------------------|-----------------------------------------------|-----------------|-----------------|------------------------------------|--------------------------------------|---------------------------------------------|
| Component                                            | Lead<br>(Pb)                                  | Mercury<br>(Hg) | Cadmium<br>(Cd) | Hexavalent<br>Chromium<br>(Cr(VI)) | Polybrominated<br>Biphenyls<br>(PBB) | Polybrominated<br>Diphenyl Ethers<br>(PBDE) |
| PCB & Other<br>Components                            | 0                                             | 0               | 0               | 0                                  | 0                                    | 0                                           |
| Wires &<br>Connectors<br>for External<br>Connections | 0                                             | 0               | 0               | 0                                  | Ο                                    | 0                                           |

O: The quantity of poisonous or hazardous substances or elements found in each of the component's parts is below the SJ/T 11363-2006-stipulated requirement.

X: The quantity of poisonous or hazardous substances or elements found in at least one of the component's parts is beyond the SJ/T 11363-2006-stipulated requirement.

Note: The Environment Friendly Use Period as labeled on this product is applicable under normal usage only

## Table of Contents

| Chapter 1 | - Produ | ct Specifications                       | 1  |
|-----------|---------|-----------------------------------------|----|
| 1.1       | Speci   | ifications                              | 2  |
| Chapter 2 | – Hardv | ware Information                        | 4  |
| 2.1       | Dime    | ensions                                 | 5  |
| 2.2       | Switc   | hes and Connectors                      | 8  |
| 2.3       | List o  | f Connectors                            | 10 |
|           | 2.3.1   | AT/ATX Switch (SW1)                     | 10 |
|           | 2.3.2   | Battery (CN3)                           | 10 |
|           | 2.3.3   | EC Programming Header (CN4)             | 11 |
|           | 2.3.4   | BIOS Programming Header (CN5)           | 11 |
|           | 2.3.5   | ROW A/B Connector (CN8)                 | 12 |
|           | 2.3.6   | ROW C/D Connector (CN9)                 | 17 |
|           | 2.3.7   | LPC (CN10)                              | 22 |
|           | 2.3.8   | LAN GPIO (i210IT) (CN11)                | 22 |
| 2.4       | DIMN    | A Population Configurations             | 23 |
|           | 2.4.1   | DDR4 2933 ECC SoDIMM Validation Results | 24 |
| 2.5       | Funct   | tion Block Diagram                      | 25 |
| 2.6       | Hard    | ware Assembly                           | 26 |
|           | 2.6.1   | CPU Cooler Assembly                     | 26 |
|           | 2.6.2   | Heat Spreader Assembly                  | 28 |
| Chapter 3 | - AMI E | BIOS Setup                              | 30 |
| 3.1       | Syste   | m Test and Initialization               | 31 |
| 3.2       | AMI I   | BIOS Setup                              | 32 |
| 3.3       | Setup   | o Submenu: Main                         |    |
| 3.4       | Setup   | o Submenu: Advanced                     | 34 |
|           | 3.4.1   | Trusted Computing                       | 35 |

|       |       | 3.4.2    | NVMe Configuration              | . 37 |
|-------|-------|----------|---------------------------------|------|
|       |       | 3.4.3    | Hardware Monitor                | .38  |
|       |       | 3.4.4    | SIO Configuration               | .39  |
|       |       | 3.4.5    | Serial Port Configuration       | .40  |
|       |       | 3.4.6    | Serial Port Console Redirection | 41   |
|       |       | 3.4.7    | AAEON BIOS Robot                | .42  |
|       |       | 3.4.8    | Power Management                | .44  |
|       |       | 3.4.9    | Digital IO Port Configuration   | .45  |
|       | 3.5   | Setup    | Submenu: Platform Configuration | .46  |
|       |       | 3.5.1    | PCH-IO Configuration            | .47  |
|       |       | 3.5.2    | PCI Express Configuration       | .48  |
|       |       | 3.5.3    | SATA Configuration              | .49  |
|       |       | 3.5.4    | Server ME Configuration         | . 50 |
|       | 3.6   | Setup    | Submenu: Socket Configuration   | 51   |
|       |       | 3.6.1    | Processor Configuration         | . 52 |
|       |       | 3.6.2    | Memory Configuration            | .53  |
|       |       | 3.6.3    | Memory Topology                 | .54  |
|       |       | 3.6.4    | IIO Configuration               | . 55 |
|       |       | 3.6.5    | Socket0 Configuration           | .56  |
|       | 3.7   | Setup    | Submenu: Security               | . 57 |
|       |       | 3.7.1    | Secure Boot                     | . 58 |
|       |       | 3.7.2    | Key Management                  | . 59 |
|       | 3.8   | Setup    | Submenu: Boot                   | 61   |
|       |       | 3.8.1    | BBS Priorities                  | .62  |
|       | 3.9   | Setup    | Submenu: Save & Exit            | .63  |
| Chapt | ter 4 | – Driver | s Installation                  | 64   |
|       | 4.1   | Driver   | rs Download and Installation    | .65  |

| Appendix A | - I/O Information    | 5 |
|------------|----------------------|---|
| A.1        | I/O Address Map67    | 7 |
| A.2        | Memory Address Map69 | ) |
| A.3        | IRQ Mapping Chart70  | ) |

# Chapter 1

Product Specifications

## 1.1 Specifications

| System                        |                                                   |
|-------------------------------|---------------------------------------------------|
| Form Factor                   | COM Express Basic size, Type 7                    |
| CPU                           | Intel®3rd Gen XEON D-1700 series                  |
| CPU Frequency                 | Up to 2.00 GHz, D-1746TER                         |
| Chipset                       | SoC                                               |
| Memory Type                   | DDR4 SODIMM Socket x 4, up to 128GB, ECC          |
|                               | supported                                         |
| Max. Memory Capacity          | Up to 128 GB (ECC Support by SKU)                 |
|                               | If 1 & 2 SODIMM: Maximum Memory Speed as          |
|                               | CPU SKU stated                                    |
|                               | If 4 SODIMM: Maximum Memory Speed at              |
|                               | 2400 MHz                                          |
| BIOS                          | AMI BIOS (UEFI)                                   |
| Wake on LAN                   | Yes                                               |
| Watchdog Timer                | 255 levels                                        |
| Power Requirement             | +12V and +5VSB for ATX, +12V for AT               |
| Power Supply Type             | AT (default) / ATX                                |
| Power Consumption (Full Load) | 7.75A @12V, D-1746TER                             |
| Dimensions (L x W)            | 4.92" x 3.75" (125mm x 95mm)                      |
| Operating Temperature         | 32°F ~ 140°F (0°C ~ 60°C)                         |
| Storage Temperature           | -40°F ~ 185°F (-40°C ~ 85°C)                      |
| Operating Humidity            | $0\% \sim 90\%$ relative humidity, non-condensing |
| MTBF(Hours)                   | 495,393                                           |
| Certification                 | CE / FCC Class A                                  |

| Display            |                                       |
|--------------------|---------------------------------------|
| VGA/LCD Controller | N/A                                   |
| Video Output       | N/A                                   |
|                    |                                       |
| I/O                |                                       |
| Ethernet           | Intel® i210IT 1 GbE x 1               |
|                    | 10GbE: 10G Base-KR to carrier x 4     |
| Audio              | N/A                                   |
| USB Port           | USB 2.0 x 4                           |
|                    | USB 3.2 Gen 1 x 4                     |
| Serial Port        | 2-Wire UART(TX/RX) x 2                |
| HDD Interface      | SATA III x 2                          |
| Expansion          | PCle 4.0 [x16] x 1, PCle 3.0 [x4] x 4 |
|                    | I2C (Windows 10 Ready) x 1            |
|                    | LPC x 1                               |
|                    | SMBus x 1                             |
| GPIO               | 8-bit                                 |
| Onboard Storage    | N/A                                   |
| ТРМ                | TPM 2.0                               |

## Chapter 2

Hardware Information

#### 2.1 Dimensions

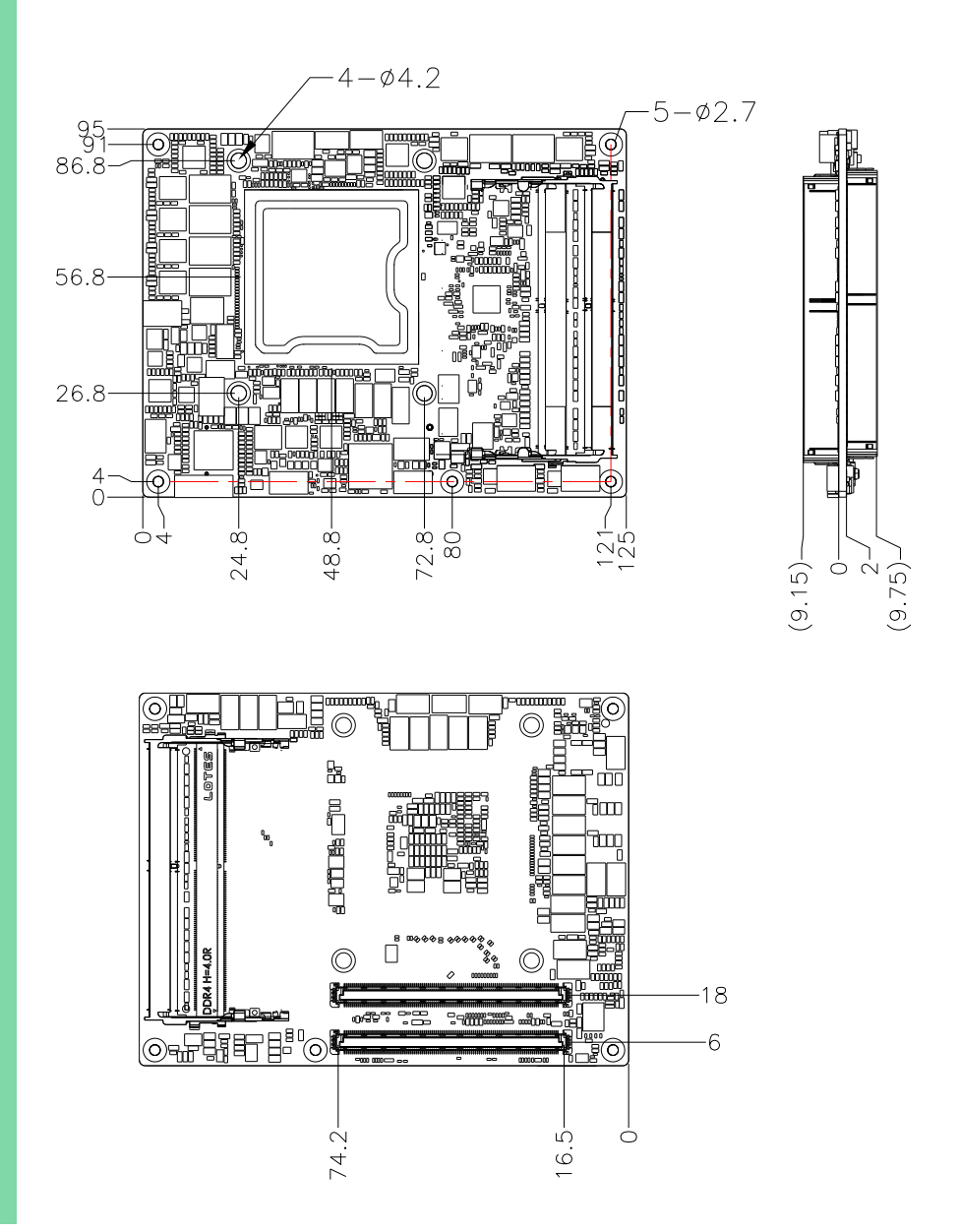

With DDR:

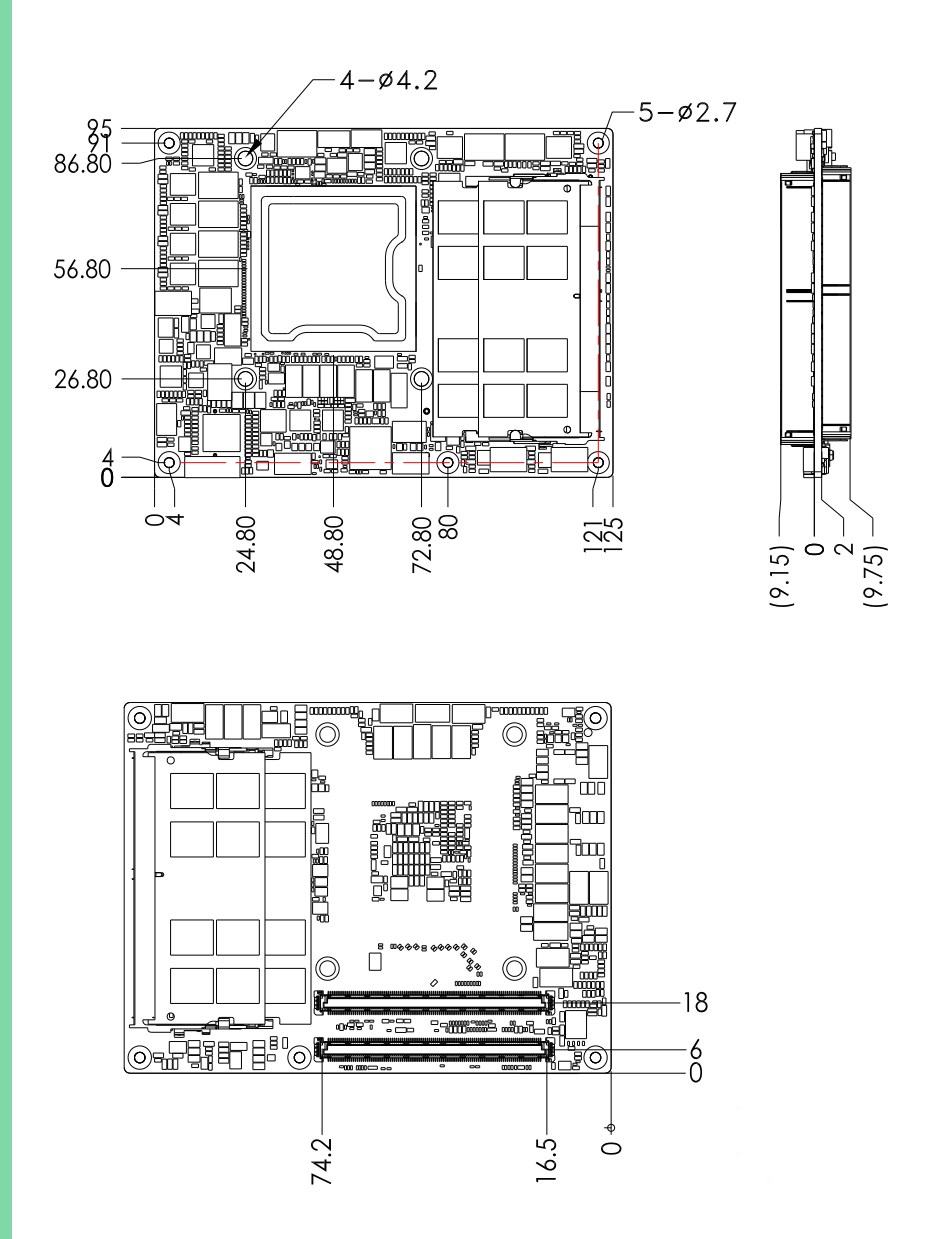

#### With Heatspreader and Active Cooler:

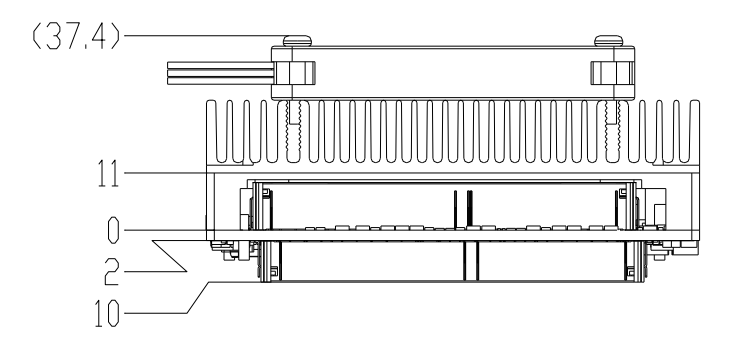

#### With Active Cooler:

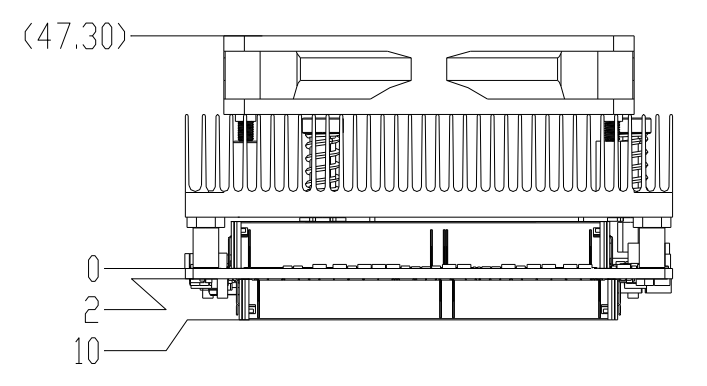

#### 2.2 Switches and Connectors

#### Top Side

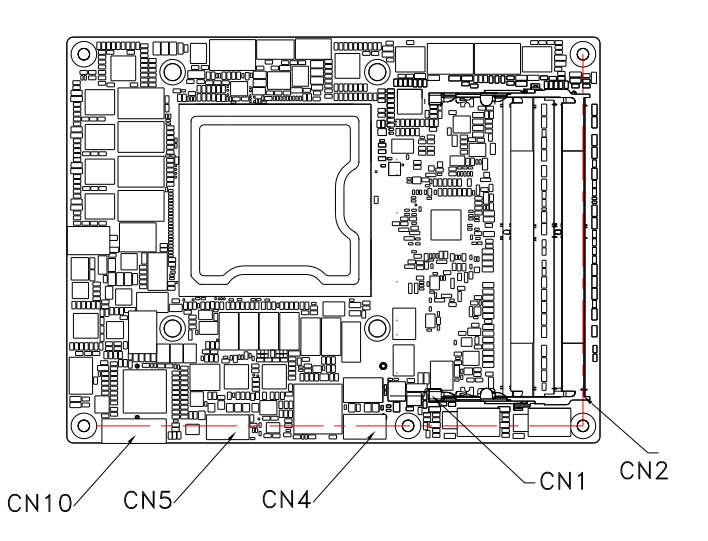

Bottom Side

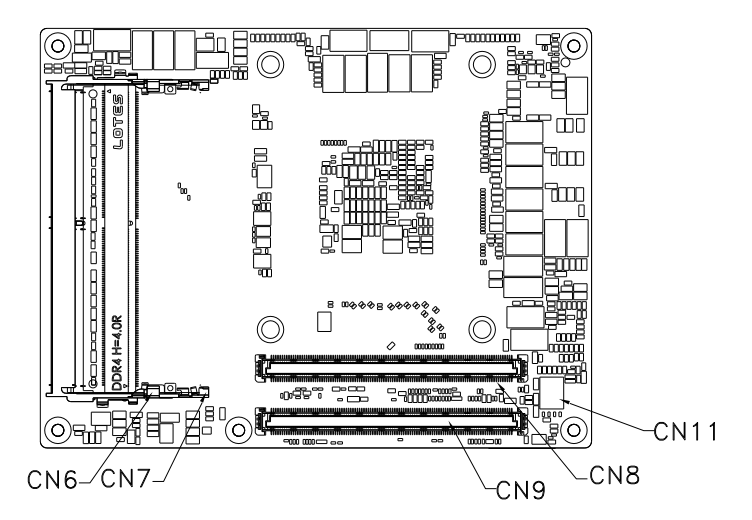

#### Top Side with DDR

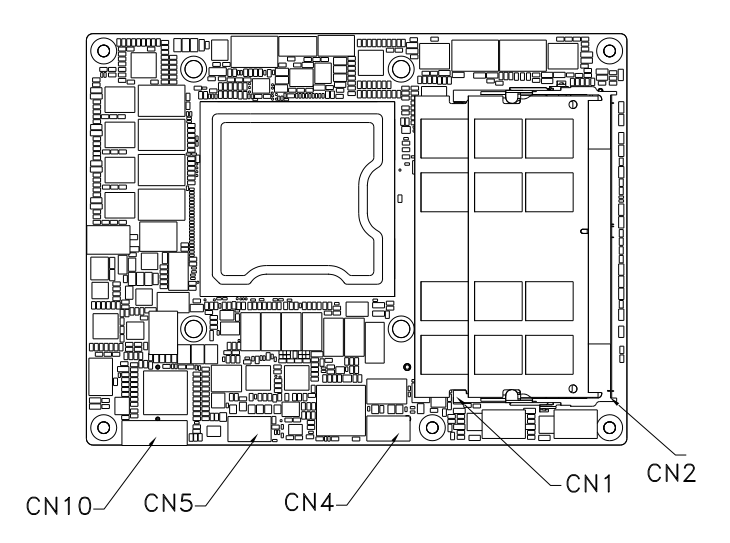

### Bottom Side with DDR

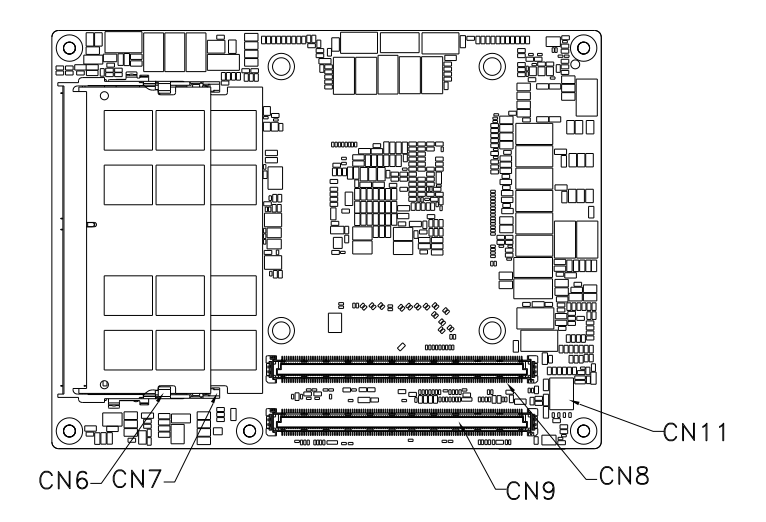

## 2.3 List of Connectors

Please refer to the table below for all of the board's switches and connectors that you can configure for your application

| Label | Function                |
|-------|-------------------------|
| SW1   | AT/ATX Switch           |
| CN3   | Battery                 |
| CN4   | EC Programming Header   |
| CN5   | BIOS Programming Header |
| CN8   | ROW A/B                 |
| CN9   | ROW C/D                 |
| CN10  | LPC                     |
| CN11  | LAN GPIO (i210IT)       |

### 2.3.1 AT/ATX Switch (SW1)

| Pin | ON                | OFF                  |
|-----|-------------------|----------------------|
| 1   | AT Mode (Default) | ATX Mode             |
| 2   | RTC Reset         | RTC Normal (Default) |

## 2.3.2 Battery (CN3)

| Pin | Signal |
|-----|--------|
| 1   | +3.3V  |
| 2   | GND    |

## 2.3.3 EC Programming Header (CN4)

| Pin | Signal   |
|-----|----------|
| 1   | SPI_MISO |
| 2   | GND      |
| 3   | SPI_CLK  |
| 4   | +3.3VSB  |
| 5   | SPI_MOSI |
| 6   | SPI_CS   |
| 7   | NC       |

## 2.3.4 BIOS Programming Header (CN5)

| Pin | Signal   |
|-----|----------|
| 1   | SPI_MISO |
| 2   | GND      |
| 3   | SPI_CLK  |
| 4   | +3.3VSB  |
| 5   | SPI_MOSI |
| 6   | SPI_CS   |
| 7   | NC       |

## 2.3.5 ROW A/B Connector (CN8)

| Row A |                | Row B |            |
|-------|----------------|-------|------------|
| Pin   | Signal         | Pin   | Signal     |
| A1    | GND(FIXED)     | B1    | GND(FIXED) |
| A2    | GBE0_MDI3-     | B2    | GBE0_ACT#  |
| A3    | GBE0_MDI3+     | B3    | LPC_FRAME# |
| A4    | GBE0_LINK100#  | B4    | LPC_AD0    |
| A5    | GBE0_LINK1000# | B5    | LPC_AD1    |
| A6    | GBE0_MDI2-     | B6    | LPC_AD2    |
| A7    | GBE0_MDI2+     | B7    | LPC_AD3    |
| A8    | GBE0_LINK#     | B8    | LPC_DRQ0#  |
| A9    | GBE0_MDI1-     | B9    | LPC_DRQ1#  |
| A10   | GBE0_MDI1+     | B10   | LPC_CLK    |
| A11   | GND(FIXED)     | B11   | GND(FIXED) |
| A12   | GBE0_MDI0-     | B12   | PWRBTN#    |
| A13   | GBE0_MDI0+     | B13   | SMB_CK     |
| A14   | GBE0_CTREF     | B14   | SMB_DAT    |
| A15   | SUS_S3#        | B15   | SMB_ALERT# |
| A16   | SATA0_TX+      | B16   | SATA1_TX+  |
| A17   | SATA0_TX-      | B17   | SATA1_TX-  |
| A18   | SUS_S4#        | B18   | SUS_STAT#  |
| A19   | SATA0_RX+      | B19   | SATA1_RX+  |
| A20   | SATAO_RX-      | B20   | SATA1_RX-  |
| A21   | GND(FIXED)     | B21   | GND(FIXED) |
| A22   | PCIE_TX15+     | B22   | PCIE_RX15+ |
| A23   | PCIE_TX15-     | B23   | PCIE_RX15- |

| Row A |             | Row B |             |
|-------|-------------|-------|-------------|
| Pin   | Signal      | Pin   | Signal      |
| A24   | SUS_S5#     | B24   | PWR_OK      |
| A25   | PCIE_TX14+  | B25   | PCIE_RX14+  |
| A26   | PCIE_TX14-  | B26   | PCIE_RX14-  |
| A27   | BATLOW#     | B27   | WDT         |
| A28   | (S)ATA_ACT# | B28   | RSVD        |
| A29   | RSVD        | B29   | RSVD        |
| A30   | RSVD        | B30   | RSVD        |
| A31   | GND(FIXED)  | B31   | GND(FIXED)  |
| A32   | RSVD        | B32   | SPKR        |
| A33   | RSVD        | B33   | I2C_CK      |
| A34   | BIOS_DISO#  | B34   | I2C_DAT     |
| A35   | THRMTRIP#   | B35   | THRM#       |
| A36   | PCIE_TX13+  | B36   | PCIE_RX13+  |
| A37   | PCIE_TX13-  | B37   | PCIE_RX13-  |
| A38   | GND         | B38   | GND         |
| A39   | PCIE_TX12+  | B39   | PCIE_RX12+  |
| A40   | PCIE_TX12-  | B40   | PCIE_RX12-  |
| A41   | GND(FIXED)  | B41   | GND(FIXED)  |
| A42   | USB2-       | B42   | USB3-       |
| A43   | USB2+       | B43   | USB3+       |
| A44   | USB_2_3_OC# | B44   | USB_0_1_OC# |
| A45   | USBO-       | B45   | USB1-       |
| A46   | USBO+       | B46   | USB1+       |
| A47   | VCC_RTC     | B47   | ESPI_EN     |
| A48   | RSVD        | B48   | RSVD        |

| Row A |            | Row B |            |
|-------|------------|-------|------------|
| Pin   | Signal     | Pin   | Signal     |
| A49   | RSVD       | B49   | SYS_RESET# |
| A50   | LPC_SERIRQ | B50   | CB_RESET#  |
| A51   | GND(FIXED) | B51   | GND(FIXED) |
| A52   | PCIE_TX5+  | B52   | PCIE_RX5+  |
| A53   | PCIE_TX5-  | B53   | PCIE_RX5-  |
| A54   | GP10       | B54   | GPO1       |
| A55   | PCIE_TX4+  | B55   | PCIE_RX4+  |
| A56   | PCIE_TX4-  | B56   | PCIE_RX4-  |
| A57   | GND        | B57   | GPO2       |
| A58   | PCIE_TX3+  | B58   | PCIE_RX3+  |
| A59   | PCIE_TX3-  | B59   | PCIE_RX3-  |
| A60   | GND(FIXED) | B60   | GND(FIXED) |
| A61   | PCIE_TX2+  | B61   | PCIE_RX2+  |
| A62   | PCIE_TX2-  | B62   | PCIE_RX2-  |
| A63   | GPI1       | B63   | GPO3       |
| A64   | PCIE_TX1+  | B64   | PCIE_RX1+  |
| A65   | PCIE_TX1-  | B65   | PCIE_RX1-  |
| A66   | GND        | B66   | WAKE0#     |
| A67   | GPI2       | B67   | WAKE1#     |
| A68   | PCIE_TX0+  | B68   | PCIE_RX0+  |
| A69   | PCIE_TX0-  | B69   | PCIE_RX0-  |
| A70   | GND(FIXED) | B70   | GND(FIXED) |
| A71   | PCIE_TX8+  | B71   | PCIE_RX8+  |
| A72   | PCIE_TX8-  | B72   | PCIE_RX8-  |
| A73   | GND        | B73   | GND        |

| Row A |              | Row B |             |
|-------|--------------|-------|-------------|
| Pin   | Signal       | Pin   | Signal      |
| A74   | PCIE_TX9+    | B74   | PCIE_RX9+   |
| A75   | PCIE_TX9-    | B75   | PCIE_RX9-   |
| A76   | GND          | B76   | GND         |
| A77   | PCIE_TX10+   | B77   | PCIE_RX10+  |
| A78   | PCIE_TX10-   | B78   | PCIE_RX10-  |
| A79   | GND          | B79   | GND         |
| A80   | GND(FIXED)   | B80   | GND(FIXED)  |
| A81   | PCIE_TX11+   | B81   | PCIE_RX11+  |
| A82   | PCIE_TX11-   | B82   | PCIE_RX11-  |
| A83   | GND          | B83   | GND         |
| A84   | NCSI_TX_EN   | B84   | VCC_5V_SBY  |
| A85   | GPI3         | B85   | VCC_5V_SBY  |
| A86   | RSVD         | B86   | VCC_5V_SBY  |
| A87   | RSVD         | B87   | VCC_5V_SBY  |
| A88   | PCIE_CK_REF+ | B88   | BIOS_DIS1#  |
| A89   | PCIE_CK_REF- | B89   | NCSI_RX_ER  |
| A90   | GND(FIXED)   | B90   | GND(FIXED)  |
| A91   | SPI_POWER    | B91   | NCSI_CLK_IN |
| A92   | spi_miso     | B92   | NCSI_RXD1   |
| A93   | GPO0         | B93   | NCSI_RXD0   |
| A94   | SPI_CLK      | B94   | NCSI_CRS_DV |
| A95   | SPI_MOSI     | B95   | NCSI_TXD1   |
| A96   | TPM_PP       | B96   | NCSI_TXD0   |
| A97   | TYPE10#      | B97   | SPI_CS#     |
| A98   | SERO_TX      | B98   | NCSI_ARB_IN |

| Row A |            | Row B |              |
|-------|------------|-------|--------------|
| Pin   | Signal     | Pin   | Signal       |
| A99   | SERO_RX    | B99   | NCSI_ARB_OUT |
| A100  | GND(FIXED) | B100  | GND(FIXED)   |
| A101  | SER1_TX    | B101  | FAN_PWMOUT   |
| A102  | SER1_RX    | B102  | FAN_TACHIN   |
| A103  | LID#       | B103  | SLEEP#       |
| A104  | VCC_12V    | B104  | VCC_12V      |
| A105  | VCC_12V    | B105  | VCC_12V      |
| A106  | VCC_12V    | B106  | VCC_12V      |
| A107  | VCC_12V    | B107  | VCC_12V      |
| A108  | VCC_12V    | B108  | VCC_12V      |
| A109  | VCC_12V    | B109  | VCC_12V      |
| A110  | GND(FIXED) | B110  | GND(FIXED)   |

## 2.3.6 ROW C/D Connector (CN9)

| Row C |                  | Row D |                   |
|-------|------------------|-------|-------------------|
| Pin   | Signal           | Pin   | Signal            |
| C1    | GND(FIXED)       | D1    | GND(FIXED)        |
| C2    | GND              | D2    | GND               |
| C3    | USB_SSRXO-       | D3    | USB_SSTXO-        |
| C4    | USB_SSRX0+       | D4    | USB_SSTX0+        |
| C5    | GND              | D5    | GND               |
| C6    | USB_SSRX1-       | D6    | USB_SSTX1-        |
| C7    | USB_SSRX1+       | D7    | USB_SSTX1+        |
| C8    | GND              | D8    | GND               |
| С9    | USB_SSRX2-       | D9    | USB_SSTX2-        |
| C10   | USB_SSRX2+       | D10   | USB_SSTX2+        |
| C11   | GND(FIXED)       | D11   | GND(FIXED)        |
| C12   | USB_SSRX3-       | D12   | USB_SSTX3-        |
| C13   | USB_SSRX3+       | D13   | USB_SSTX3+        |
| C14   | GND              | D14   | GND               |
| C15   | 10G_PHY_MDC_SCL3 | D15   | 10G_PHY_MDIO_SDA3 |
| C16   | 10G_PHY_MDC_SCL2 | D16   | 10G_PHY_MDIO_SDA2 |
| C17   | 10G_SDP2         | D17   | 10G_SDP3          |
| C18   | GND              | D18   | GND               |
| C19   | PCIE_RX6+        | D19   | PCIE_TX6+         |
| C20   | PCIE_RX6-        | D20   | PCIE_TX6-         |
| C21   | GND(FIXED)       | D21   | GND(FIXED)        |
| C22   | PCIE_RX7+        | D22   | PCIE_TX7+         |
| C23   | PCIE_RX7-        | D23   | PCIE_TX7-         |

| Row C |                  | Row D |                   |
|-------|------------------|-------|-------------------|
| Pin   | Signal           | Pin   | Signal            |
| C24   | 10G_INT2         | D24   | 10G_INT3          |
| C25   | GND              | D25   | GND               |
| C26   | 10G_KR_RX3+      | D26   | 10G_KR_TX3+       |
| C27   | 10G_KR_RX3-      | D27   | 10G_KR_TX3-       |
| C28   | GND              | D28   | GND               |
| C29   | 10G_KR_RX2+      | D29   | 10G_KR_TX2+       |
| C30   | 10G_KR_RX2-      | D30   | 10G_KR_TX2-       |
| C31   | GND(FIXED)       | D31   | GND(FIXED)        |
| C32   | 10G_SFP_SDA3     | D32   | 10G_SFP_SCL3      |
| C33   | 10G_SFP_SDA2     | D33   | 10G_SFP_SCL2      |
| C34   | 10G_PHY_RST_23   | D34   | 10G_PHY_SEL_23    |
| C35   | 10G_PHY_RST_01   | D35   | 10G_PHY_SEL_01    |
| C36   | 10G_LED_SDA      | D36   | RSVD              |
| C37   | 10G_LED_SCL      | D37   | RSVD              |
| C38   | 10G_SFP_SDA1     | D38   | 10G_SFP_SCL1      |
| C39   | 10G_SFP_SDA0     | D39   | 10G_SFP_SCL0      |
| C40   | 10G_SDP0         | D40   | 10G_SDP1          |
| C41   | GND(FIXED)       | D41   | GND(FIXED)        |
| C42   | 10G_KR_RX1+      | D42   | 10G_KR_TX1+       |
| C43   | 10G_KR_RX1-      | D43   | 10G_KR_TX1-       |
| C44   | GND              | D44   | GND               |
| C45   | 10G_PHY_MDC_SCL1 | D45   | 10G_PHY_MDIO_SDA1 |
| C46   | 10G_PHY_MDC_SCL0 | D46   | 10G_PHY_MDIO_SDA0 |
| C47   | 10G_INT0         | D47   | 10G_INT1          |
| C48   | GND              | D48   | GND               |

| Row C |             | Row D |             |
|-------|-------------|-------|-------------|
| Pin   | Signal      | Pin   | Signal      |
| C49   | 10G_KR_RX0+ | D49   | 10G_KR_TX0+ |
| C50   | 10G_KR_RX0- | D50   | 10G_KR_TX0- |
| C51   | GND(FIXED)  | D51   | GND(FIXED)  |
| C52   | PCIE_RX16+  | D52   | PCIE_TX16+  |
| C53   | PCIE_RX16-  | D53   | PCIE_TX16-  |
| C54   | TYPEO#      | D54   | RSVD        |
| C55   | PCIE_RX17+  | D55   | PCIE_TX17+  |
| C56   | PCIE_RX17-  | D56   | PCIE_TX17-  |
| C57   | TYPE1#      | D57   | TYPE2#      |
| C58   | PCIE_RX18+  | D58   | PCIE_TX18+  |
| C59   | PCIE_RX18-  | D59   | PCIE_TX18-  |
| C60   | GND(FIXED)  | D60   | GND(FIXED)  |
| C61   | PCIE_RX19+  | D61   | PCIE_TX19+  |
| C62   | PCIE_RX19-  | D62   | PCIE_TX19-  |
| C63   | RSVD        | D63   | RSVD        |
| C64   | RSVD        | D64   | RSVD        |
| C65   | PCIE_RX20+  | D65   | PCIE_TX20+  |
| C66   | PCIE_RX20-  | D66   | PCIE_TX20-  |
| C67   | RSVD        | D67   | GND         |
| C68   | PCIE_RX21+  | D68   | PCIE_TX21+  |
| C69   | PCIE_RX21-  | D69   | PCIE_TX21-  |
| C70   | GND(FIXED)  | D70   | GND(FIXED)  |
| C71   | PCIE_RX22+  | D71   | PCIE_TX22+  |
| C72   | PCIE_RX22-  | D72   | PCIE_TX22-  |
| C73   | GND         | D73   | GND         |

| Row C |            | Row D |            |
|-------|------------|-------|------------|
| Pin   | Signal     | Pin   | Signal     |
| C74   | PCIE_RX23+ | D74   | PCIE_TX23+ |
| C75   | PCIE_RX23- | D75   | PCIE_TX23- |
| C76   | GND        | D76   | GND        |
| C77   | RSVD       | D77   | RSVD       |
| C78   | PCIE_RX24+ | D78   | PCIE_TX24+ |
| C79   | PCIE_RX24- | D79   | PCIE_TX24- |
| C80   | GND(FIXED) | D80   | GND(FIXED) |
| C81   | PCIE_RX25+ | D81   | PCIE_TX25+ |
| C82   | PCIE_RX25- | D82   | PCIE_TX25- |
| C83   | RSVD       | D83   | RSVD       |
| C84   | GND        | D84   | GND        |
| C85   | PCIE_RX26+ | D85   | PCIE_TX26+ |
| C86   | PCIE_RX26- | D86   | PCIE_TX26- |
| C87   | GND        | D87   | GND        |
| C88   | PCIE_RX27+ | D88   | PCIE_TX27+ |
| C89   | PCIE_RX27- | D89   | PCIE_TX27- |
| C90   | GND(FIXED) | D90   | GND(FIXED) |
| C91   | PCIE_RX28+ | D91   | PCIE_TX28+ |
| C92   | PCIE_RX28- | D92   | PCIE_TX28- |
| C93   | GND        | D93   | GND        |
| C94   | PCIE_RX29+ | D94   | PCIE_TX29+ |
| C95   | PCIE_RX29- | D95   | PCIE_TX29- |
| C96   | GND        | D96   | GND        |
| C97   | RSVD       | D97   | RSVD       |
| C98   | PCIE_RX30+ | D98   | PCIE_TX30+ |

| Row C |            | Row D |            |
|-------|------------|-------|------------|
| Pin   | Signal     | Pin   | Signal     |
| C99   | PCIE_RX30- | D99   | PCIE_TX30- |
| C100  | GND(FIXED) | D100  | GND(FIXED) |
| C101  | PCIE_RX31+ | D101  | PCIE_TX31+ |
| C102  | PCIE_RX31- | D102  | PCIE_TX31- |
| C103  | GND        | D103  | GND        |
| C104  | VCC_12V    | D104  | VCC_12V    |
| C105  | VCC_12V    | D105  | VCC_12V    |
| C106  | VCC_12V    | D106  | VCC_12V    |
| C107  | VCC_12V    | D107  | VCC_12V    |
| C108  | VCC_12V    | D108  | VCC_12V    |
| C109  | VCC_12V    | D109  | VCC_12V    |
| C110  | GND(FIXED) | D110  | GND(FIXED) |

## 2.3.7 LPC (CN10)

| Pin | Signal  |
|-----|---------|
| 1   | LADO    |
| 2   | LAD1    |
| 3   | LAD2    |
| 4   | LAD3    |
| 5   | +3.3V   |
| 6   | LFRAME# |
| 7   | LRESET# |
| 8   | GND     |
| 9   | LCLK    |
| 10  | NC      |
| 11  | NC      |
| 12  | SERIRQ  |

## 2.3.8 LAN GPIO (i210IT) (CN11)

| Pin | Signal |
|-----|--------|
| 1   | SDP1   |
| 2   | SDP2   |
| 3   | SDP3   |
| 4   | SDP4   |
| 5   | GND    |
| 6   | GND    |

Please refer to the table below for all of the board's DDR slot configurations that you can configure for your application

| DIMM | Slot Configuration    | Memory Type |
|------|-----------------------|-------------|
| 1    | CN2                   | DDR4 2933   |
| 1    | CN6                   | DDR4 2933   |
| 2    | CN2 & CN6             | DDR4 2666   |
| 4    | CN1 & CN2 & CN7 & CN8 | DDR4 2400   |

Note: Please use above 8G memory.
Listed below are validation results from a small sample of DDR4 2933 ECC SoDIMM tested on Intel reference platforms.

#### DDR4 2933 ECC SoDIMM, 1DIMM/ch, 2 channels, tested at 1.2V Vdd:

| DIMM<br>Supplier | DIMM<br>Part Number  | DIMM<br>Size | Raw Card |
|------------------|----------------------|--------------|----------|
| Micron           | MTA18ASF4G72HZ-3G2B1 | 32GB         | G1       |
| Samsung          | M474A4G43AB1-CVF     | 32GB         | G1       |
| Samsung          | M474A4G43AB1-CWE     | 32GB         | G1       |
| Samsung          | M474A2K43DB1-CVF     | 16GB         | G1       |
| Samsung          | M474A2K43DB1-CWE     | 16GB         | G1       |
| Samsung          | M474A1K43DB1-CVF     | 8GB          | D1       |
| Samsung          | M474A1K43DB1-CWE     | 8GB          | D1       |
| SK               | HMA82GS7DJR8N-WMT0   | 16GB         | G1       |
| SK               | HMA82GS7DJR8N-XNT0   | 16GB         | G1       |
| SK               | HMA81GS7DJR8N-WMT0   | 8GB          | D1       |

| DRAM<br>Supplier | DRAM<br>Part Number | DRAM<br>Density | DRAM<br>Width | DRAM<br>Date<br>Code | Die<br>Revision |
|------------------|---------------------|-----------------|---------------|----------------------|-----------------|
| Micron           | MT40A2G8VA-062E:B   | 16Gb            | x8            | 1946                 | В               |
| Samsung          | K4AAG085WA-BCVF     | 16Gb            | X8            | 1946                 | А               |
| Samsung          | K4AAG085WA-BCWE     | 16Gb            | X8            | 2004                 | А               |
| Samsung          | K4A8G085WD-BCVF     | 8Gb             | X8            | 1949                 | D               |
| Samsung          | K4A8G085WD-BCWE     | 8Gb             | X8            | 2004                 | D               |
| Samsung          | K4A8G085WD-BCVF     | 8Gb             | X8            | 1949                 | D               |
| Samsung          | K4A8G085WD-BCWE     | 8Gb             | X8            | 2001                 | D               |
| SK Hynix         | H5AN8G8NDJR-WMC     | 8Gb             | X8            | 2001                 | D               |
| SK Hynix         | H5AN8G8NDJR-XNC     | 8Gb             | X8            | 2010                 | D               |
| SK Hynix         | H5AN8G8NDJR-WMC     | 8Gb             | X8            | 2001                 | D               |

### 2.5 Function Block Diagram

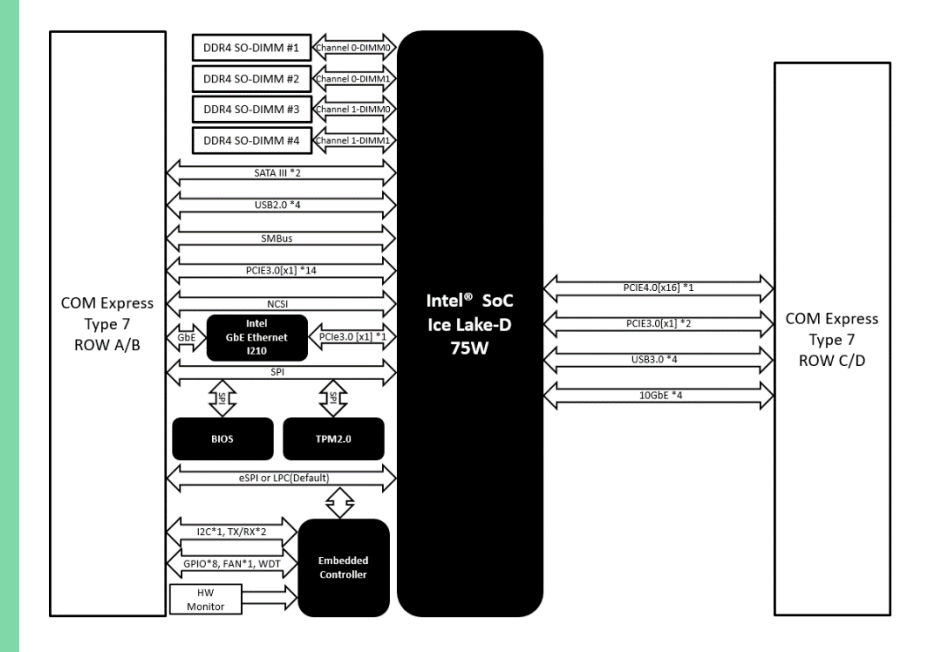

#### 2.6 Hardware Assembly

#### 2.6.1 CPU Cooler Assembly

Step 1:

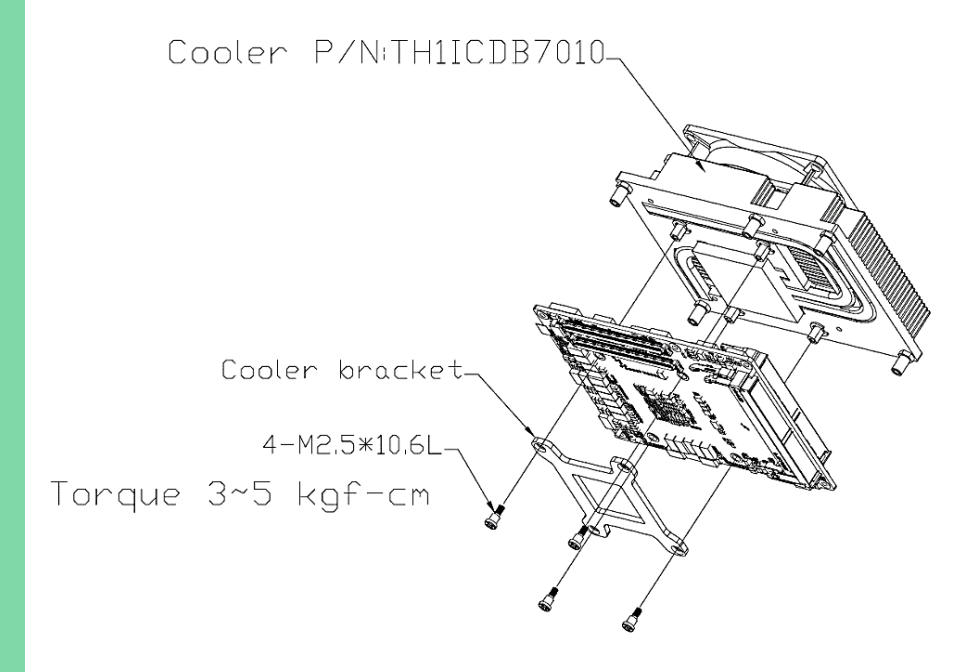

**Note**: Slightly tighten all four screws in diagonal order. Then, repeat with torque 3-5 kgf-cm with proper tools.

**Note**: According to the CPU spec, the CPU Tcase should be kept at or below 85°C for your thermal design consideration.

Step 2:

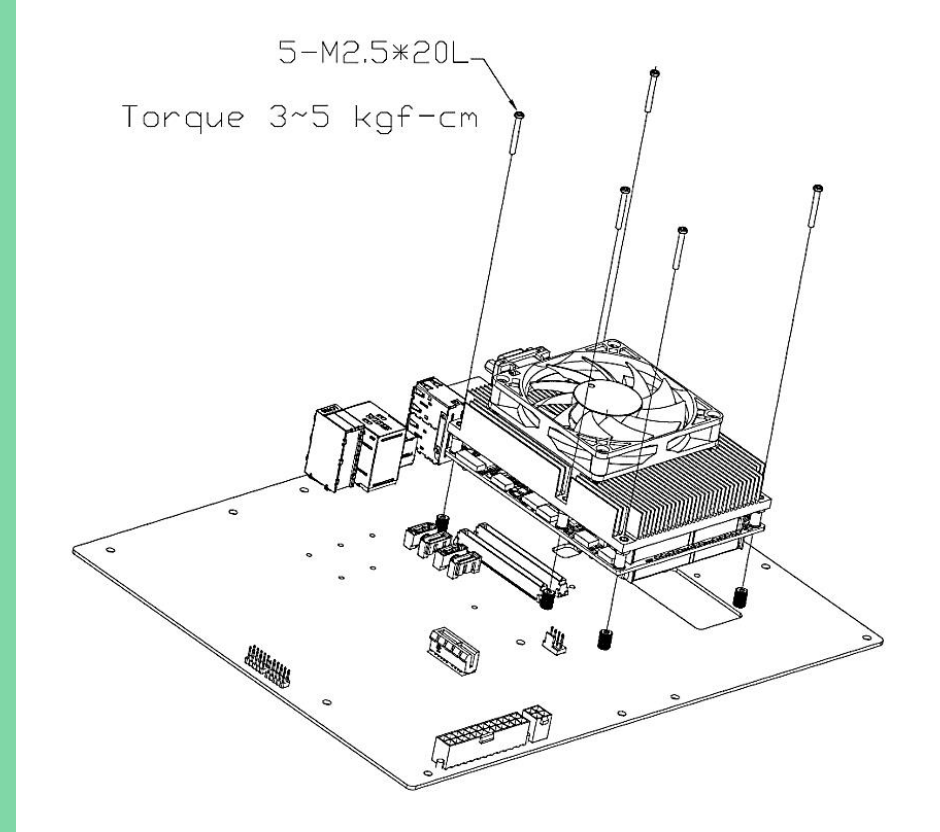

#### 2.6.2 Heat Spreader Assembly

#### Step 1:

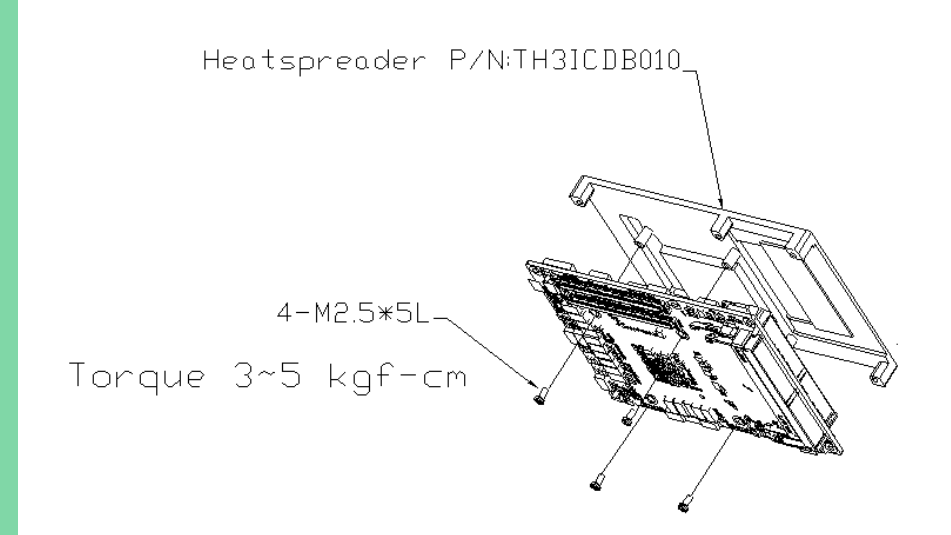

**Note**: Slightly tighten all four screws in diagonal order. Then, repeat with torque 3-5 kgf-cm with proper tools

**Note**: According to the CPU spec, the CPU Tcase should be kept at or below 85°C for your thermal design consideration.

Step 2:

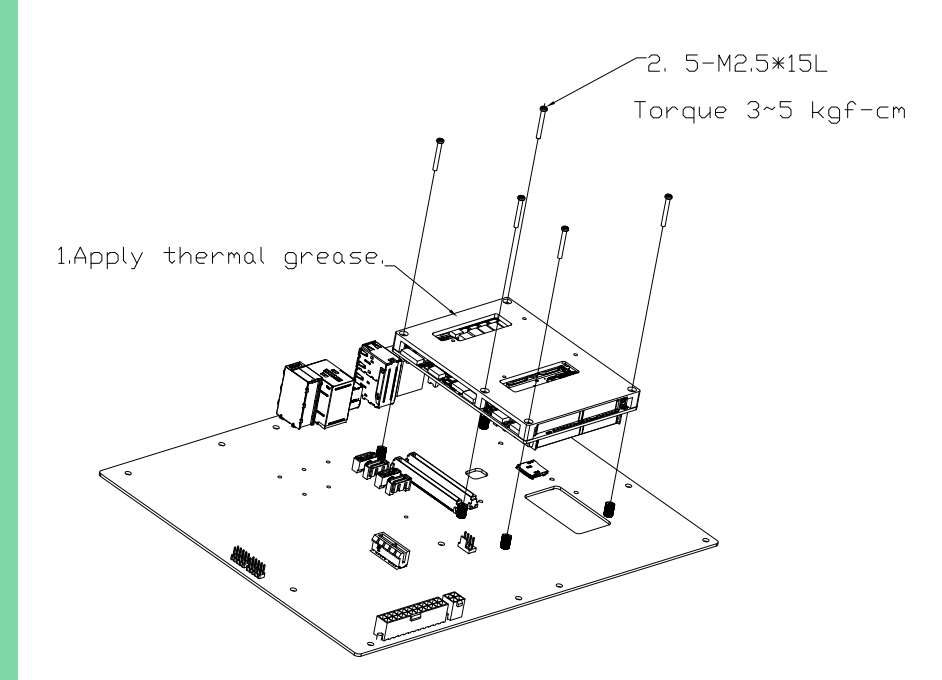

# Chapter 3

AMI BIOS Setup

#### 3.1 System Test and Initialization

These routines test and initialize board hardware. If the routines encounter an error during the tests, you will either hear a few short beeps or see an error message on the screen. There are two kinds of errors: fatal and non-fatal. The system can usually continue the boot up sequence with non-fatal errors.

#### System configuration verification

These routines check the current system configuration stored in the CMOS memory and BIOS NVRAM. If system configuration is not found or system configuration data error is detected, system will load optimized default and re-boot with this default system configuration automatically.

There are four situations in which you will need to setup system configuration:

- 1. You are starting your system for the first time.
- 2. You have changed the hardware attached to your system.
- 3. The system configuration is reset by Clear-CMOS jumper.
- 4. The CMOS memory has lost power and the configuration information has been erased.

The COM-ICDB7 CMOS memory has an integral lithium battery backup for data retention. However, you will need to replace the complete unit when it finally runs down.

#### 3.2 AMI BIOS Setup

AMI BIOS ROM has a built-in Setup program that allows users to modify the basic system configuration. This type of information is stored in battery-backed CMOS RAM and BIOS NVRAM so that it retains the Setup information when the power is turned off. Entering Setup

Power on the computer and press <Del>or <ESC> immediately. This will allow you to enter Setup.

#### Main

Set the date, use tab to switch between date elements.

#### Advanced

Enable disable boot option for legacy network devices.

#### Platform Configuration

Chipset and ME Parameters.

#### Socket Configuration

Processor and Memory Parameters.

#### Security

Set setup administrator password

#### Boot

Enables/disable quiet boot option.

#### Save & Exit

Exit system setup after saving the changes.

## 3.3 Setup Submenu: Main

| Aptio Setup – AMI<br>Main Advanced Platform Configuration Socket Configuration Security Boot Save & Exit |                                         |                                                                                                    |  |  |
|----------------------------------------------------------------------------------------------------|-----------------------------------------|----------------------------------------------------------------------------------------------------|--|--|
| BIOS Information<br>COM-ICDB7 R1.2 (CID7AM12)(06/17/                                                     | 2022)                                   | Set the Date. Use Tab to<br>switch between Date elements.<br>Default Ranges:                                                                                          |  |  |
| BIOS Vendor<br>Compliancy<br>EC Information                                                              | American Megatrends<br>UEFI 2.8; PI 1.7 | Vear: 1998-9999<br>Months: 1-12<br>Days: Dependent on month<br>Range of Years may vary.                                                                               |  |  |
| (CIDB7E10)(6/14/2022)<br>System Date<br>System Time                                                      | [Tue 07/19/2022]<br>[01:54:34]          |                                                                                                    |  |  |
| Access Level                                                                                             | Administrator                           |                                                                                                    |  |  |
|                                                                                                    |                                         | <pre>++: Select Screen 14: Select Item Enter: Select +/-: Change Opt. F1: General Help F2: Previous Values F3: Optimized Defaults F4: Save &amp; Exit ESC: Exit</pre> |  |  |

## 3.4 Setup Submenu: Advanced

| Aptio Setup – AMI<br>Main <mark>Advanced</mark> Platform Configuration Socket Configuration S                                                                                             | Security Boot Save & Exit                                                                                                    |
|----------------------------------------------------------------------------------------------------|----------------------------------------------------------------------------------------------------|
| <ul> <li>Trusted Computing</li> <li>NVMe Configuration</li> <li>Hardware Monitor</li> <li>SIO Configuration</li> <li>Serial Port Console Redirection</li> <li>AAEON BIOS Robot</li> </ul> | Trusted Computing Settings                                                                                                    |
| AAEON Features<br>▶ Power Management<br>▶ Digital IO Port Configuration                                                                                                    |                                                                                                    |
|                                                                                                    | <pre>++: Select Screen tl: Select Item Enter: Select +/-: Change Opt. F1: General Help F2: Previous Values F3: Optimized Defaults F4: Save &amp; Exit ESC: Exit</pre> |
| Version 2.22.1285 Copyright (C) 2022                                                                                                    | AMT                                                                                                    |

Chapter 3 – AMI BIOS Setup

## 3.4.1 Trusted Computing

| Advanced                                                                                                    | Aptio Setup – AMI                                                                                                    |                                                                                                    |
|----------------------------------------------------------------------------------------------------|----------------------------------------------------------------------------------------------------|----------------------------------------------------------------------------------------------------|
| TPM 2.0 Device Found<br>Firmware Version:<br>Vendor:<br>Security Device Support<br>Active PCR banks<br>Available PCR banks<br>SHA-1 PCR Bank<br>SHA256 PCR Bank<br>SHA384 PCR Bank<br>Pending operation<br>Platform Hierarchy<br>Storage Hierarchy<br>Endorsement Hierarchy<br>TPM 2.0 UEFI Spec Version<br>Physical Presence Spec Version<br>TPM 2.0 InterfaceType<br>Device Select | 7.2<br>NTC<br>Enable]<br>SHA256<br>SHA-1,SHA256,SHA384<br>[Disabled]<br>[Disabled]<br>[Enabled]<br>[Enabled]<br>[Enabled]<br>[TGC_2]<br>[1.3]<br>[TIS]<br>[Auto] | Enables or Disables BIOS<br>support for security device.<br>O.S. will not show Security<br>Device. TCG EFI protocol and<br>INT1A interface will not be<br>available.<br>++: Select Screen<br>11: Select Item<br>Enter: Select<br>+/-: Change Opt.<br>F1: General Help<br>F2: Previous Values<br>F3: Optimized Defaults<br>F4: Save & Exit<br>ESC: Exit |
|                                                                                                    |                                                                                                    |                                                                                                    |

**Options Summary** Optimal Default, Failsafe Default Security Device Enable Support Disable Enables or Disables BIOS support for security device. O.S. will not show Security Device. TCG EFI protocol and INT1A interface will not be available. SHA-1 PCR Bank Disabled Optimal Default, Failsafe Default Enabled Enable or Disable SHA-1 PCR Bank. Optimal Default, Failsafe Default SHA256 PCR Bank Enabled Disabled Enable or Disable SHA256 PCR Bank. SHA384 PCR Bank Enabled Optimal Default, Failsafe Default Disabled Enable or Disable SHA384 PCR Bank. SM3\_256 PCR Enabled Optimal Default, Failsafe Default Bank Disabled Enable or Disable SM3\_256 PCR Bank.

| Options Summary                                                                       |                                     |                                          |  |  |
|---------------------------------------------------------------------------------------|-------------------------------------|------------------------------------------|--|--|
| Pending operation                                                                     | None                                | Optimal Default, Failsafe Default        |  |  |
|                                                                                       | TPM Clear                           |                                          |  |  |
| Schedule an Opera                                                                     | tion for the Security Device.       | Note: Your Computer will reboot during   |  |  |
| restart in order to c                                                                 | hange State of Security Devi        | ce.                                      |  |  |
| Platform Hierarchy                                                                    | Enabled                             | Optimal Default, Failsafe Default        |  |  |
|                                                                                       | Disabled                            |                                          |  |  |
| Enable or Disable P                                                                   | Platform Hierarchy.                 |                                          |  |  |
| Storage Hierarchy                                                                     | Enabled                             | Optimal Default, Failsafe Default        |  |  |
|                                                                                       | Disabled                            |                                          |  |  |
| Enable or Disable S                                                                   | itorage Hierarchy.                  |                                          |  |  |
| Endorsement                                                                           | Enabled                             | Optimal Default, Failsafe Default        |  |  |
| Hierarchy                                                                             | Disabled                            |                                          |  |  |
| Enable or Disable E                                                                   | indorsement Hierarchy.              |                                          |  |  |
| TPM 2.0 UEFI Spec                                                                     | TCG_2                               | Optimal Default, Failsafe Default        |  |  |
| Version                                                                               | TCG_1_2                             |                                          |  |  |
| Select the TCH2 Sp                                                                    | ec Version Support.                 |                                          |  |  |
| TCG_1_2: The Comp                                                                     | patible mode for Win8/Win10         | ).                                       |  |  |
| TCG_2: Support nev                                                                    | w TCG2 protocol and event f         | ormat for Win10 or later.                |  |  |
| Physical Presence                                                                     | 1.3                                 | Optimal Default, Failsafe Default        |  |  |
| Spec Version                                                                          | 1.2                                 |                                          |  |  |
| Select to Tell O.S. to                                                                | support PPI Spec Version 1.         | 2 or 1.3. Note some HCK tests might not  |  |  |
| support 1.3.                                                                          |                                     |                                          |  |  |
| Device Select                                                                         | Auto                                | Optimal Default, Failsafe Default        |  |  |
|                                                                                       | TPM 1.2                             |                                          |  |  |
|                                                                                       | TPM 2.0                             |                                          |  |  |
| TPM 1.2 will restrict                                                                 | support to TPM 1.2 devices,         | TPM 2.0 will restrict support to TPM 2.0 |  |  |
| devices, Auto will support both with the default set to TPM 2.0 devices if not found, |                                     |                                          |  |  |
| TPM 1.2 devices wil                                                                   | TPM 1.2 devices will be enumerated. |                                          |  |  |

## 3.4.2 NVMe Configuration

| Advanced             | Aptio Setup — AMI          |                                                                                                    |
|----------------------|----------------------------|----------------------------------------------------------------------------------------------------|
| NVMe Configuration   |                            |                                                                                                    |
| No NVME Device Found |                            |                                                                                                    |
|                      |                            |                                                                                                    |
|                      |                            |                                                                                                    |
|                      |                            |                                                                                                    |
|                      |                            |                                                                                                    |
|                      |                            | <pre>++: Select Screen 11: Select Item Enter: Select +/-: Change Opt. F1: General Help F2: Previous Values F3: Optimized Defaults F4: Save &amp; Exit ESC: Exit</pre> |
| Version 2.2          | 22.1285 Copyright (C) 2022 | AMI                                                                                                    |

### 3.4.3 Hardware Monitor

| Advanced                                                                                                    | Aptio Setup – AMI                                                                      |                                                                                                    |
|----------------------------------------------------------------------------------------------------|----------------------------------------------------------------------------------------|----------------------------------------------------------------------------------------------------|
| Advanced<br>Pc Health Status<br>CPU Temperature<br>System Temperature<br>System Temperature 2<br>System FAN<br>SVSB<br>+12V<br>VMEM | : +42 %<br>: +39 %<br>: +37 %<br>: 3823 RPM<br>: +4.910 V<br>: +11.533 V<br>: +1.202 V | Smart Fan Configuration                                                                                                    |
| VCORE<br>P1VO5<br>▶ Fan 1 Mode Configuration                                                                                        | : +1.780 V<br>: +1.055 V                                                               | +t: Select Screen<br>fl: Select Item<br>Enter: Select<br>+/-: Change Opt.<br>F1: General Help<br>F2: Previous Values<br>F3: Optimized Defaults<br>F4: Save & Exit<br>ESC: Exit |

| Options Summary                                           |                    |                                   |  |  |
|-----------------------------------------------------------|--------------------|-----------------------------------|--|--|
| System Fan                                                | Full Mode          | Optimal Default, Failsafe Default |  |  |
|                                                           | Manual Mode by PWM |                                   |  |  |
| Auto Mode by PWM                                          |                    |                                   |  |  |
| PWM signal                                                | Non-inverting      | Optimal Default, Failsafe Default |  |  |
|                                                           | Inverting          |                                   |  |  |
| Select output PWM of inverting or non-uninverting signal. |                    |                                   |  |  |

# 3.4.4 SIO Configuration

| Aptio Setup - AMI<br>Advanced                                                                                                    |                                                                                                    |
|----------------------------------------------------------------------------------------------------|----------------------------------------------------------------------------------------------------|
| AMI SIO Driver Version : A5.17.00<br>Super IO Chip Logical Device(s) Configuration<br>[*Active*] Serial Port 1<br>[*Active*] Serial Port 2                                                        | View and Set Basic properties<br>of the SIO Logical device.<br>Like IO Base, IRQ Range, DMA<br>Channel and Device Mode.                                                        |
| WARNING: Logical Devices state on the left side of the<br>control, reflects the current Logical Device state. Changes<br>made during Setup Session will be shown after you restart<br>the system. | ++: Select Screen<br>11: Select Item<br>Enter: Select<br>+/-: Change Opt.<br>F1: General Help<br>F2: Previous Values<br>F3: Optimized Defaults<br>F4: Save & Exit<br>ESC: Exit |
| Version 2.22.1285 Coowright (C) 2022                                                                                                    | AMI                                                                                                    |

# 3.4.5 Serial Port Configuration

| Advanced                                                                      | Aptio Setup – AMI            |                                                                                                    |
|-------------------------------------------------------------------------------|------------------------------|----------------------------------------------------------------------------------------------------|
| Serial Port 1 Configuration                                                   |                              | Enable or Disable this Logical                                                                                                    |
| Use This Device                                                               |                              | Device.                                                                                                    |
| Logical Device Settings:<br>Current : IO=3F8h; IRQ=4;                         |                              |                                                                                                    |
| Possible:                                                                     | [Use Automatic<br>Settings]  |                                                                                                    |
| WARNING: Disabling SIO Logical Devi<br>side effects.<br>PROCEED WITH CAUTION. | ces may have unwanted        | ++: Select Screen<br>14: Select Item<br>Enter: Select<br>+/-: Change Opt.<br>F1: General Help<br>F2: Previous Values<br>F3: Optimized Defaults<br>F4: Save & Exit<br>ESC: Exit |
| Version                                                                       | 2.22.1285 Conuright (C) 2022 | AMT                                                                                                    |

| <b>Options Summary</b>                                                                   | Options Summary        |                                   |  |  |  |
|------------------------------------------------------------------------------------------|------------------------|-----------------------------------|--|--|--|
| Use This Device                                                                          | Disable                |                                   |  |  |  |
|                                                                                          | Enable                 | Optimal Default, Failsafe Default |  |  |  |
| Enable or Disable this Logical Device.                                                   |                        |                                   |  |  |  |
| Possible:                                                                                | Use Automatic Settings | Optimal Default, Failsafe Default |  |  |  |
|                                                                                          | IO=3F8h; IRQ=4         |                                   |  |  |  |
|                                                                                          | IO=2F8h; IRQ=3         |                                   |  |  |  |
| Allows user to change Device's Resource settings. New settings will be reflected on This |                        |                                   |  |  |  |
| Setup Page after System restarts.                                                        |                        |                                   |  |  |  |

## 3.4.6 Serial Port Console Redirection

| Advanced                                                                                                    | Aptio Setup – AMI                          |                                                                                                    |
|----------------------------------------------------------------------------------------------------|--------------------------------------------|----------------------------------------------------------------------------------------------------|
| COMO<br>Console Redirection<br>▶ Console Redirection Settings<br>Serial Port for Out-of-Band Managemer<br>Windows Emergency Management Services<br>Console Redirection EMS<br>▶ Console Redirection Settings | [Disabled]<br>nt/<br>; (EMS)<br>[Disabled] | Console Redirection Enable or<br>Disable.                                                                                                    |
|                                                                                                    |                                            | ++: Select Screen<br>14: Select Item<br>Enter: Select<br>+/-: Change Opt.<br>F1: General Help<br>F2: Previous Values<br>F3: Optimized Defaults<br>F4: Save & Exit<br>ESC: Exit |
| Version 2.                                                                                                    | 21.1278 Copyright (C) 2021                 | AMI                                                                                                    |

| Options Summary                        |          |                                   |  |
|----------------------------------------|----------|-----------------------------------|--|
| Console                                | Disabled | Optimal Default, Failsafe Default |  |
| Redirection                            | Enabled  |                                   |  |
| Console Redirection Enable or Disable. |          |                                   |  |
| Console Disabled                       |          | Optimal Default, Failsafe Default |  |
| Redirection EMS                        | Enabled  |                                   |  |
| Console Redirection Enable or Disable. |          |                                   |  |

## 3.4.7 AAEON BIOS Robot

| Advanced                                                                                                    | Aptio Setup – AMI                                                                                         |                                                                                                    |
|----------------------------------------------------------------------------------------------------|----------------------------------------------------------------------------------------------------|----------------------------------------------------------------------------------------------------|
| AAEON BIOS Robot<br>Sends watch dog before BIOS POST<br>POST Timer (second)<br>Sends watch dog before booting OS<br>OS Timer (minute)<br>Delayed POST (PEI phase)<br>Delayed time (second)<br>Delayed time (second)<br>Reset system once<br>Soft or hard reset | [Disabled]<br>30<br>[Disabled]<br>3<br>[Disabled]<br>10<br>[Disabled]<br>10<br>[Disabled]<br>[Soft reset] | Enabled -<br>Robot set Watch Dog Timer(WDT)<br>right after power on, before<br>BIOS start POST process.<br>And then Robot will clear WDT<br>on compeletion of POST. WDT<br>will reset system<br>automatically if it is not<br>cleared before its timer<br>counts down to zero. |
| Device detecting configuration                                                                                                    |                                                                                                    | <pre>++: Select Screen 14: Select Item Enter: Select +/-: Change Opt. F1: General Help F2: Previous Values F3: Optimized Defaults F4: Save &amp; Exit ESC: Exit</pre>                                                                                                    |

| Options Summary                                                                           |                                   |                                         |  |  |
|-------------------------------------------------------------------------------------------|-----------------------------------|-----------------------------------------|--|--|
| Sends watch dog                                                                           | Disabled                          | Optimal Default, Failsafe Default       |  |  |
| before BIOS POST                                                                          | Enabled                           |                                         |  |  |
| Enabled - Robot se                                                                        | t Watch Dog Timer (WDT) rig       | ght after power on, before BIOS start   |  |  |
| POST process. And                                                                         | then Robot will clear WDT o       | n completion of POST. WDT will reset    |  |  |
| system automatical                                                                        | ly if it is not cleared before it | s timer counts down to zero.            |  |  |
| POST Timer                                                                                | 30                                | Optimal Default, Failsafe Default       |  |  |
| (second)                                                                                  |                                   |                                         |  |  |
| Timer count set to V                                                                      | Watch Dog Timer for POST.         | Warning: Do not set to a value equal or |  |  |
| shorter than norma                                                                        | I POST time, otherwise syste      | m may never complete POST unless        |  |  |
| clearing BIOS settin                                                                      | gs. More than 2 x normal PC       | DST time is suggested.                  |  |  |
| Sends watch dog                                                                           | Disabled                          | Optimal Default, Failsafe Default       |  |  |
| before booting OS                                                                         | Enabled                           |                                         |  |  |
| Enabled - Robot set Watch Dog Timer (WDT) after POST completion, before BIOS              |                                   |                                         |  |  |
| transfer control to OS. Warning: Before enabling this function, a program in OS must be   |                                   |                                         |  |  |
| in responsible for clearing WDT. Also, this function should be disabled if OS is going to |                                   |                                         |  |  |
| update itself.                                                                            |                                   |                                         |  |  |

| OS Timer (minute)                                                                      | 3                                                 | Optimal Default, Failsafe Default        |  |
|----------------------------------------------------------------------------------------|---------------------------------------------------|------------------------------------------|--|
| Timer count set to                                                                     | imer count set to Watch Dog Timer for OS loading. |                                          |  |
| Delayed POST (PEI                                                                      | Disabled                                          | Optimal Default, Failsafe Default        |  |
| phase)                                                                                 | Enabled                                           |                                          |  |
| Enabled - Robot ho                                                                     | olds BIOS from starting POST                      | , right after power on. This allows BIOS |  |
| POST to start with s                                                                   | stable power or start after sy                    | stem is physically warmed-up.            |  |
| Note: Robot does t                                                                     | his before 'Sends watch dog                       |                                          |  |
| Delayed time                                                                           | 10                                                | Optimal Default, Failsafe Default        |  |
| (second)                                                                               |                                                   |                                          |  |
| Period of time for F                                                                   | Robot to hold BIOS from POS                       | ST.                                      |  |
| Delayed POST                                                                           | Disabled                                          | Optimal Default, Failsafe Default        |  |
| (DXE phase)                                                                            | Enabled                                           |                                          |  |
| Enabled - Robot holds BIOS before POST completion. This allows BIOS POST to start      |                                                   |                                          |  |
| with stable power or start after system is physically warmed-up. Note: Robot does this |                                                   |                                          |  |
| after 'Sends watch                                                                     | dog before BIOS POST'.                            |                                          |  |
| Delayed time                                                                           | 10                                                | Optimal Default, Failsafe Default        |  |
| (second)                                                                               |                                                   |                                          |  |
| Period of time for F                                                                   | Robot to hold BIOS from POS                       | ST.                                      |  |
| Reset system once                                                                      | Disabled                                          | Optimal Default, Failsafe Default        |  |
|                                                                                        | Enabled                                           |                                          |  |
| Enabled - Robot resets system for one time on each boot. This will send a soft or hard |                                                   |                                          |  |
| reset to onboard devices, thus puts devices to more stable state.                      |                                                   |                                          |  |
| Soft or hard reset                                                                     | Soft reset                                        | Optimal Default, Failsafe Default        |  |
|                                                                                        | Hard reset"                                       |                                          |  |
| Select reset type robot should send on each boot.                                      |                                                   |                                          |  |

### 3.4.8 Power Management

| Advanced                               | Aptio Setup – AMI            |                                                                     |
|----------------------------------------|------------------------------|---------------------------------------------------------------------|
| Power Management                       |                              | Select system power mode.                                           |
| Power Mode<br>Restore AC Power Loss    | [ATX Type]<br>[Last State]   |                                                                     |
| Wake Events<br>RTC wake system from S5 | [Disabled]                   |                                                                     |
|                                        |                              |                                                                     |
|                                        |                              | <pre>\$ \$ \$ \$ \$ \$ \$ \$ \$ \$ \$ \$ \$ \$ \$ \$ \$ \$ \$</pre> |
|                                        |                              | F4: Save & Exit<br>ESC: Exit                                        |
| Ver                                    | sion 2.21.1278 Copyright (C) | ) 2021 AMI                                                          |

| Options Summary                                                          |                          |                                    |  |
|--------------------------------------------------------------------------|--------------------------|------------------------------------|--|
| Power Mode                                                               | АТХ Туре                 | Orting al Dafa de Cailante Dafa de |  |
|                                                                          | АТ Туре                  | Optimal Default, Failsale Default  |  |
| Select power supply                                                      | / mode.                  |                                    |  |
| Restore AC Power                                                         | Last State               |                                    |  |
| Loss                                                                     | Always On                | Optimal Default, Failsafe Default  |  |
|                                                                          | Always Off               |                                    |  |
| Select power state v                                                     | when power is re-applied | after a power failure.             |  |
| RTC wake system                                                          | Disable                  | Optimal Default, Failsafe Default  |  |
| from S5                                                                  | Fixed Time               |                                    |  |
| Fixed Time: System will wake on the hr::min::sec specified.              |                          |                                    |  |
| Dynamic Time: System will wake on the current time + Increase minute(s). |                          |                                    |  |

# 3.4.9 Digital IO Port Configuration

| Advanced                                                                                                    | Aptio Setup – AMI                                                                                                    |                                                                                                    |
|----------------------------------------------------------------------------------------------------|----------------------------------------------------------------------------------------------------|----------------------------------------------------------------------------------------------------|
| Advanced<br>Digital IO Port Configuration<br>DIO1<br>DIO2<br>DIO3<br>DIO4<br>DIO5<br>Output Level<br>DIO6<br>Output Level<br>DIO7<br>Output Level<br>DIO8<br>Output Level<br>DIO8<br>Output Level | Aptio Setup - AMI<br>[Input ]<br>[Input ]<br>[Input ]<br>[Output]<br>[Output]<br>[High]<br>[Output]<br>[High]<br>[Output]<br>[High]<br>[High] | Set DID as Input or Dutput<br>**: Select Screen<br>11: Select Item<br>Enter: Select<br>+/-: Change Opt.<br>F1: General Help<br>F2: Previous Values<br>F3: Optimized Defaults<br>F4: Save & Exit<br>ESC: Exit |
| Version                                                                                                    | 2.22.1285 Copyright (C) 2022                                                                                                    | АМТ                                                                                                    |

| Options Summary                          |                             |  |  |
|------------------------------------------|-----------------------------|--|--|
| DIO Port*                                | Output                      |  |  |
|                                          | Input                       |  |  |
| Set DIO as Input or                      | Set DIO as Input or Output. |  |  |
| Output Level High                        |                             |  |  |
|                                          | Low                         |  |  |
| Set output level when DIO pin is output. |                             |  |  |

# 3.5 Setup Submenu: Platform Configuration

|   | Ap<br>Main Advanced Platform Configuration                                                     | tio Setup – AMI<br>Socket Configuration | Security Bo                                                                                                    | ot Save & Exit                                                    |
|---|------------------------------------------------------------------------------------------------|-----------------------------------------|----------------------------------------------------------------------------------------------------|-------------------------------------------------------------------|
| • | PCH-IO Configuration<br>Server ME Configuration                                                |                                         | PCH Paramet                                                                                                    | ers                                                               |
|   | Setup Warning:<br>Setting items on this Screen to incorrec<br>may cause system to malfunction! | t values                                |                                                                                                    |                                                                   |
|   |                                                                                                |                                         | ++: Select<br>14: Select<br>Enter: Sele<br>+/-: Change<br>F1: General<br>F2: Previou<br>F3: Optimiz<br>F4: Save &<br>ESC: Exit | Screen<br>Item<br>Opt.<br>Help<br>s Values<br>ed Defaults<br>Exit |
|   | Version 2.22.                                                                                  | 1285 Copyright (C) 202                  | 2 AMI                                                                                                    |                                                                   |

# 3.5.1 PCH-IO Configuration

| Aptio Setup – AMI<br>Platform Configuration                                 |                                                                                                    |
|-----------------------------------------------------------------------------|----------------------------------------------------------------------------------------------------|
| PCH-IO Configuration<br>▶ PCI Express Configuration<br>▶ SATA Configuration | PCI Express Configuration<br>settings                                                                                                    |
|                                                                             | <pre>++: Select Screen fl: Select Item Enter: Select +-: Change Opt. F1: General Help F2: Previous Values F3: Optimized Defaults F4: Save &amp; Exit ESC: Exit</pre> |
| Version 2.22.1285 Copyright (C) 2022                                        | AMI                                                                                                    |

# 3.5.2 PCI Express Configuration

| Platform                                                                                                    | Aptio Setup – AMI<br>Configuration   |                                                                                                    |
|----------------------------------------------------------------------------------------------------|--------------------------------------|----------------------------------------------------------------------------------------------------|
| PCI Express Configuration                                                                                                    |                                      | PCI Express Root Port Settings.                                                                                                    |
| <ul> <li>PCI Express Root Port 1</li> <li>PCI Express Root Port 2</li> <li>PCI Express Root Port 3</li> <li>PCI Express Root Port 4</li> <li>PCI Express Root Port 5</li> <li>PCI Express Root Port 6</li> <li>PCI Express Root Port 7</li> <li>PCI Express Root Port 8</li> <li>PCI Express Root Port 9</li> <li>PCI Express Root Port 10</li> <li>PCI Express Root Port 11</li> <li>PCI Express Root Port 12</li> </ul> |                                      | <pre>++: Select Screen 14: Select Item Enter: Select +/-: Change Opt. F1: General Help F2: Previous Values F3: Optimized Defaults F4: Save &amp; Exit ESC: Exit</pre> |
|                                                                                                    | Version 2.22.1285 Copyright (C) 2022 | AMI                                                                                                    |

| Options Summary                                     |                  |                                   |  |  |
|-----------------------------------------------------|------------------|-----------------------------------|--|--|
| PCI Express Root                                    | Disabled         |                                   |  |  |
| Port*                                               | Enabled          | Optimal Default, Failsafe Default |  |  |
| Control the PCI Exp                                 | press Root Port. |                                   |  |  |
| ASPM                                                | Disabled         |                                   |  |  |
|                                                     | Enabled          | Optimal Default, Failsafe Default |  |  |
| Control the PCI Exp                                 | press Root Port. |                                   |  |  |
| PCI Express Root                                    | Disabled         | Optimal Default, Failsafe Default |  |  |
| Port*                                               | LOs              |                                   |  |  |
|                                                     | L1               |                                   |  |  |
|                                                     | LOsL1            |                                   |  |  |
|                                                     | Auto             |                                   |  |  |
| PCI Express Active State Power Management settings. |                  |                                   |  |  |
| Hot Plug                                            | Disabled         | Optimal Default, Failsafe Default |  |  |
|                                                     | Enabled          |                                   |  |  |
| PCI Express Hot Plug Enable/Disable.                |                  |                                   |  |  |

| Options Summary                                                                 |      |                                   |  |
|---------------------------------------------------------------------------------|------|-----------------------------------|--|
| PCIe Speed                                                                      | Gen1 |                                   |  |
|                                                                                 | Gen2 |                                   |  |
|                                                                                 | Gen3 | Optimal Default, Failsafe Default |  |
| Configure PCIe Speed Auto is equal to Gen2 or Gen3 depending on DTR soft strap. |      |                                   |  |

# 3.5.3 SATA Configuration

| Platform Configurat                                        | Aptio Setup – AMI<br>ion                                                                             |                                                                                                    |
|------------------------------------------------------------|----------------------------------------------------------------------------------------------------|----------------------------------------------------------------------------------------------------|
| SATA Controller Configuration                              |                                                                                                    | SATA test settings                                                                                                    |
| SATA Configuration                                         |                                                                                                    |                                                                                                    |
| SATA Port 0<br>Port 0<br>Hot Plug<br>SATA Port 1<br>Port 1 | [Not Installed]<br>[Enabled]<br>[Disabled]<br>HGST HTE725032 - 320.0<br>GB<br>[Enabled]<br>[Enabled] |                                                                                                    |
| HOL F10g                                                   | [01290160]                                                                                           | ++: Select Screen<br>11: Select Item<br>Enter: Select<br>+/-: Change Opt.<br>F1: General Help<br>F2: Previous Values<br>F3: Optimized Defaults<br>F4: Save & Exit<br>ESC: Exit |
|                                                            | 2.22.1285 Copyright (C) 2022                                                                         | AMI                                                                                                    |

| Options Summary                        |          |                                   |  |  |
|----------------------------------------|----------|-----------------------------------|--|--|
| SATA                                   | Enabled  | Optimal Default, Failsafe Default |  |  |
| Configuration                          | Disabled |                                   |  |  |
| SATA test settings.                    |          |                                   |  |  |
| Port*                                  | Enabled  | Optimal Default, Failsafe Default |  |  |
|                                        | Disabled |                                   |  |  |
| Enable or Disable SATA Port.           |          |                                   |  |  |
| Hot Plug                               | Enabled  |                                   |  |  |
|                                        | Disabled | Optimal Default, Failsafe Default |  |  |
| Designates this port as Hot Pluggable. |          |                                   |  |  |

## 3.5.4 Server ME Configuration

| Platform Config                                                                                                    | Aptio Setup – AMI<br>guration                                                                  |                                                                                                    |
|----------------------------------------------------------------------------------------------------|------------------------------------------------------------------------------------------------|----------------------------------------------------------------------------------------------------|
| General ME Configuration<br>Oper. Firmware Version<br>Backup Firmware Version<br>ME Firmware Status #1<br>ME Firmware Status #2<br>Current State<br>Error Code<br>Recovery Cause | 11:5.0.4.17<br>N/A<br>11:5.0.4.17<br>0x0000245<br>0x89116026<br>Operational<br>No Error<br>N/A | <pre>++: Select Screen 11: Select Item Enter: Select +/-: Change Opt. F1: General Help F2: Previous Values F3: Optimized Defaults F4: Save &amp; Exit ESC: Exit</pre> |
| Vers.                                                                                                    | ion 2.22.1285 Copyright (C)                                                                    | 2022 AMI                                                                                                    |

## 3.6 Setup Submenu: Socket Configuration

|     | Main Advanced N                                             | Ap<br>Platform Configuration | : <mark>io Setup − AMI</mark><br>Socket Configuration | Security Boot                                                                                                    | Save & Exit                                   |
|-----|-------------------------------------------------------------|------------------------------|-------------------------------------------------------|----------------------------------------------------------------------------------------------------|-----------------------------------------------|
| • • | Processor Configu<br>Memory Configurat<br>IIO Configuration | ration<br>ion                |                                                       | Displays and<br>to change the                                                                                                    | provides option<br>IIO Settings               |
|     |                                                             |                              |                                                       | ++: Select SC<br>14: Select It<br>Enter: Select<br>+/-: Change O<br>F1: General H<br>F2: Previous<br>F3: Optimized<br>F4: Save & Ex<br>ESC: Exit | reen<br>em<br>elp<br>Values<br>Defaults<br>it |
|     |                                                             | Version 2.22.                | 1285 Copyright (C) 202                                | 2 AMI                                                                                                    |                                               |

# 3.6.1 Processor Configuration

|                                                                                                    | Aptio Setup – AMI<br>Socket Configuration                                                                                                    |                                                                                                    |
|----------------------------------------------------------------------------------------------------|----------------------------------------------------------------------------------------------------|----------------------------------------------------------------------------------------------------|
| Processor Configuration<br>Processor BSP Revision<br>Processor Socket<br>Processor ID<br>Processor Frequency<br>Processor Max Ratio<br>Processor Min Ratio<br>Microcode Revision<br>L1 Cache RAM(Per Core)<br>L2 Cache RAM(Per Core)<br>L3 Cache RAM(Per Package)<br>Processor O Version<br>Hyper-Threading [ALL] | 606C1 - ICX-D LCC B<br>Socket 0 Socket 1<br>000606C1*<br>2.000GHz<br>14H<br>00BH<br>010001A0<br>80KB<br>1280KB<br>15360KB<br>Intel(R) Xeon(R) D-1746<br>TER CPU @ 2.00GHz<br>[Enable] | Enables Hyper Threading<br>(Software Method to<br>Enable/Disable Logical<br>Processor threads.<br>++: Select Screen<br>11: Select Item<br>Enter: Select<br>+/-: Change Opt.<br>F1: General Help<br>F2: Previous Values<br>F3: Optimized Defaults<br>F4: Save & Exit<br>ESC: Exit |
| Ven                                                                                                    | cipp 2 22 1295 Copupight (C) 203                                                                                                    | 2 AMT                                                                                                    |

| Options Summary                                                             |         |                                   |  |  |
|-----------------------------------------------------------------------------|---------|-----------------------------------|--|--|
| Hyper-Threading                                                             | Disable |                                   |  |  |
| [ALL]                                                                       | Enable  | Optimal Default, Failsafe Default |  |  |
| Enable Hyper Threading (Software Method to Enable/Disable Logical Processor |         |                                   |  |  |
| threads).                                                                   |         |                                   |  |  |

## 3.6.2 Memory Configuration

|                                        | Aptio Setup – AMI<br>Socket Configuration |                                                                                                    |
|----------------------------------------|-------------------------------------------|----------------------------------------------------------------------------------------------------|
| <br>Integrated Memory Controller (iMC) |                                           | Maximum Memory Frequency<br>Selections in Mhz. If Enforce<br>POR is disabled, user will be<br>able to run at higher<br>frequencies than the memory                             |
| Memory Frequency                       |                                           | support (limited by processor                                                                                                    |
| IMC BCLK                               | [Auto]                                    | support). Do not select                                                                                                    |
|                                        |                                           | ++: Select Screen<br>14: Select Item<br>Enter: Select<br>4/-: Change Opt.<br>F1: General Help<br>F2: Previous Values<br>F3: Optimized Defaults<br>F4: Save & Exit<br>ESC: Exit |
| Version 2                              | 22,1285 Conveight (C) 2022                | Р АМТ                                                                                                    |

| Options Summary                                                                                                    |      |                                   |  |
|----------------------------------------------------------------------------------------------------|------|-----------------------------------|--|
| Memory                                                                                                    | 2400 | Optimal Default, Failsafe Default |  |
| Frequency                                                                                                    | 2666 |                                   |  |
|                                                                                                    | 2933 |                                   |  |
| Maximum Memory Frequency Selections in Mhz. If Enforce POR is disabled, user will be able to run at higher frequencies than the memory support (limited by processor |      |                                   |  |

support). Do not select Reserved.

# 3.6.3 Memory Topology

|                                                                                | Aptio Set<br>Socket    | up – AMI<br>Configuration |                                                                                                    |
|--------------------------------------------------------------------------------|------------------------|---------------------------|----------------------------------------------------------------------------------------------------|
| Socket0.ChA.Dimm0: 2666MT/s Transcend<br>Socket0.ChA.Dimm1: 2666MT/s Transcend | DR×8 16GB<br>DR×8 16GB | SODIMM<br>SODIMM          | <pre>++: Select Screen 14: Select Item Enter: Select +/-: Change Opt. F1: General Help F2: Previous Values F3: Optimized Defaults F4: Save &amp; Exit ESC: Exit</pre> |
|                                                                                | 2.1285 Co              | pyright (C) 2022          | AMI                                                                                                    |

## 3.6.4 IIO Configuration

|                   | Aptio Setup – AMI<br>Socket Configuration |                                                       |
|-------------------|-------------------------------------------|-------------------------------------------------------|
| IIO Configuration |                                           |                                                       |
|                   |                                           |                                                       |
|                   |                                           |                                                       |
|                   |                                           |                                                       |
|                   |                                           |                                                       |
|                   |                                           | ↔: Select Screen<br>1↓: Select Item                   |
|                   |                                           | Enter: Select<br>+/-: Change Opt.<br>F1: General Help |
|                   |                                           | F2: Previous Values<br>F3: Optimized Defaults         |
|                   |                                           | F4: Save & Exit<br>ESC: Exit                          |
|                   |                                           |                                                       |
| Version 2.4       | 22.1285 Copyright (C) 2022                | AMI                                                   |

## 3.6.5 Socket0 Configuration

|                        | Aptio Setup – AMI<br>Socket Configuration |                                                                                                    |
|------------------------|-------------------------------------------|----------------------------------------------------------------------------------------------------|
| IOUO (IIO PCIe Port 1) | [Auto]                                    | Selects PCIe port Bifurcation<br>for selected slot(s)                                                                                                    |
|                        |                                           | ++: Select Screen<br>11: Select Item<br>Enter: Select<br>+/-: Change Opt.<br>F1: General Help<br>F2: Previous Values<br>F3: Optimized Defaults<br>F4: Save & Exit<br>ESC: Exit |
|                        | n 2.22.1285 Copyright (C) 202             | 2 AMI                                                                                                    |

| Options Summary   |                                  |                                   |  |
|-------------------|----------------------------------|-----------------------------------|--|
| IOU0 (IIO PCIe    | Auto                             | Optimal Default, Failsafe Default |  |
| Port 1)           | X4X4X4X4                         |                                   |  |
|                   | X4X4X8                           |                                   |  |
|                   | X8X4X4                           |                                   |  |
|                   | X8X8                             |                                   |  |
|                   | X16                              |                                   |  |
| Selects PCIe port | Bifurcation for selected slot(s) |                                   |  |

| Aptio Setup – AMI<br>Main Advanced Chipset <mark>Security</mark> Boot Save & Exit                                                                                                    |                                                                                           |                                                                               |  |
|----------------------------------------------------------------------------------------------------|-------------------------------------------------------------------------------------------|-------------------------------------------------------------------------------|--|
| Password Description                                                                                                    |                                                                                           | Set Administrator Password                                                    |  |
| If ONLY the Administrator's pass<br>then this only limits access to a<br>only asked for when entering Setu<br>If ONLY the User's password is su<br>is a power on password and must b<br>boot or enter Setup. In Setup the<br>have Administrator rights.<br>The password length must be<br>in the following range:<br>Minimum length<br>Mavimum length | word is set,<br>Setup and is<br>up.<br>et, then this<br>be entered to<br>e User will<br>3 |                                                                               |  |
| Havingn Tength                                                                                                    | 20                                                                                        | ↔: Select Screen<br>↑↓: Select Item                                           |  |
| Administrator Password<br>User Password                                                                                                    |                                                                                           | Enter: Select<br>+/−: Change Opt.<br>F1: General Help                         |  |
| ▶ Secure Boot                                                                                                    |                                                                                           | F2: Previous Values<br>F3: Optimized Defaults<br>F4: Save & Exit<br>ESC: Exit |  |
|                                                                                                    |                                                                                           |                                                                               |  |

#### Change User/Supervisor Password

You can install a Supervisor password, and if you install a supervisor password, you can then install a user password. A user password does not provide access to many of the features in the Setup utility.

If you highlight these items and press Enter, a dialog box appears which lets you enter a password. You can enter no more than six letters or numbers. Press Enter after you have typed in the password. A second dialog box asks you to retype the password for confirmation. Press Enter after you have retyped it correctly. The password is required at boot time, or when the user enters the Setup utility.

#### Removing the Password

Highlight this item and type in the current password. At the next dialog box press Enter to disable password protection.

### 3.7.1 Secure Boot

|                                                                     | Aptio Setup – AMI<br>Security  |                                                                                               |
|---------------------------------------------------------------------|--------------------------------|-----------------------------------------------------------------------------------------------|
| System Mode                                                         | Setup                          | Secure Boot feature is Active                                                                 |
| Secure Boot                                                         | [Disabled]<br>Not Active       | Platform Key(PK) is enrolled<br>and the System is in User mode.<br>The mode change requires   |
| Secure Boot Mode<br>► Restore Factory Keys<br>► Reset To Setup Mode | [Custom]                       | platform reset                                                                                |
| ▶ Key Management                                                    |                                |                                                                                               |
|                                                                     |                                | ++: Select Screen<br>14: Select Item<br>Enter: Select<br>+/-: Change Opt.<br>F1: General Help |
|                                                                     |                                | F2: Previous Values<br>F3: Optimized Defaults<br>F4: Save & Exit<br>ESC: Exit                 |
|                                                                     | Vencion 2 21 1279 Comunidat (C | ) 2024 ANT                                                                                    |

| Options Summary                                                                |                           |                                                   |  |
|--------------------------------------------------------------------------------|---------------------------|---------------------------------------------------|--|
| Secure Boot                                                                    | Disabled                  | Optimal Default, Failsafe Default                 |  |
|                                                                                | Enabled                   |                                                   |  |
| Secure Boot featur                                                             | re is Active if Secure Bo | oot is Enabled, Platform Key (PK) is enrolled and |  |
| the System is in User mode. The mode change requires platform reset.           |                           |                                                   |  |
| Secure Boot                                                                    | Custom                    | Optimal Default, Failsafe Default                 |  |
| Mode                                                                           | Standard                  |                                                   |  |
| Secure Boot mode options: Standard or Custom.                                  |                           |                                                   |  |
| In Custom mode, Secure Boot Policy variables can be configured by a physically |                           |                                                   |  |
| present user without full authentication.                                      |                           |                                                   |  |
| Restore Factory Keys                                                           |                           |                                                   |  |
| Force System to User Mode. Install factory default Secure Boot key databases.  |                           |                                                   |  |
| Reset to Setup Mode                                                            |                           |                                                   |  |
| Delete all Secure Boot key databases from NVRAM.                               |                           |                                                   |  |

## 3.7.2 Key Management

| Aptio Setup – AMI<br>Security                                                                                                    |                                                                                                    |                                                                                                    |  |
|----------------------------------------------------------------------------------------------------|----------------------------------------------------------------------------------------------------|----------------------------------------------------------------------------------------------------|--|
| Vendor Keys                                                                                                    | Valid                                                                                                    | Install factory default Secure                                                                                                    |  |
| Factory Key Provision<br>▶ Restore Factory Keys<br>▶ Reset To Setup Mode<br>▶ Export Secure Boot variables<br>▶ Enroll Efi Image                                                                                  |                                                                                                    | reset and while the System is<br>in Setup mode                                                                                                    |  |
| Device Guard Ready<br>▶ Remove 'UEFI CA' from DB<br>▶ Restore DB defaults                                                                                                    |                                                                                                    |                                                                                                    |  |
| Secure Boot variable   Size <br>> Platform Key(PK)   0 <br>> Key Exchange Keys   0 <br>> Authorized Signatures   0 <br>> Forbidden Signatures   0 <br>> Authorized TimeStamps   0 <br>> OsRecovery Signatures   0 | Keys Key Source<br>0 No Keys<br>0 No Keys<br>0 No Keys<br>0 No Keys<br>0 No Keys<br>0 No Keys<br>0 No Keys | <pre>++: Select Screen 14: Select Item Enter: Select +/-: Change Opt. F1: General Help F2: Previous Values F3: Optimized Defaults F4: Save &amp; Exit ESC: Exit</pre> |  |
| Version 2.21.1278 Copyright (C) 2021 AMI                                                                                                    |                                                                                                    |                                                                                                    |  |

| Options Summary                                                                        |                      |                                   |                                            |
|----------------------------------------------------------------------------------------|----------------------|-----------------------------------|--------------------------------------------|
| Factory Key                                                                            | Disabled             |                                   | Optimal Default, Failsafe Default          |
| Provision                                                                              | Enabled              |                                   |                                            |
| Secure Boot feature is Active if Secure Bo                                             |                      | oot is                            | Enabled, Platform Key (PK) is enrolled and |
| the System is in Us                                                                    | er mode. The mode of | chan                              | ge requires platform reset.                |
| Restore Factory Ke                                                                     | eys                  |                                   |                                            |
| Force System to User Mode. Install factory default Sec                                 |                      | efault Secure Boot key databases. |                                            |
| Reset to Setup Mode                                                                    |                      |                                   |                                            |
| Delete all Secure Boot key databases from NVRAM.                                       |                      | VRAM.                             |                                            |
| Export Secure Boot variables                                                           |                      |                                   |                                            |
| Copy NVRAM content of Secure Boot variables to files in a root folder on a file system |                      |                                   |                                            |
| device.                                                                                |                      |                                   |                                            |
| Enroll Efi Image                                                                       |                      |                                   |                                            |
| Allow the image to run in Secure Boot mode. Enroll SHA256 Hash certificate of a PE     |                      |                                   |                                            |
| image into Authorized Signature Database (db).                                         |                      |                                   |                                            |
|                                                                                        |                      |                                   |                                            |
| Remove 'UEFI CA' from DB                  |                                                  |
|-------------------------------------------|--------------------------------------------------|
| Device Guard ready system must not li     | st 'Microsoft UEFI CA' Certificate in Authorized |
| Signature database (db).                  |                                                  |
| Restore DB defaults                       |                                                  |
| Restore DB variable to factory defaults   |                                                  |
| Platform Key (PK)                         | Details                                          |
|                                           | Export                                           |
|                                           | Update                                           |
|                                           | Delete                                           |
| Key Exchange Keys                         | Details                                          |
|                                           | Export                                           |
|                                           | Update                                           |
|                                           | Append                                           |
|                                           | Delete                                           |
| Authorized Signatures                     | Details                                          |
|                                           | Export                                           |
|                                           | Update                                           |
|                                           | Append                                           |
|                                           | Delete                                           |
| Forbidden Signatures                      | Details                                          |
|                                           | Export                                           |
|                                           | Update                                           |
|                                           | Append                                           |
|                                           | Delete                                           |
| Authorized Timestamps                     | Update                                           |
|                                           | Append                                           |
| OS Recovery Signatures                    | Update                                           |
|                                           | Append                                           |
| Enroll Factory Defaults or load certifica | tes from a file:                                 |
| 1.Public Key Certificate:                 |                                                  |
| a) EFI_SIGNATURE_LIST                     |                                                  |
| b) EFI_CERT_X509 (DER)                    |                                                  |
| c) EFI_CERT_RSA2048 (bin)                 |                                                  |
| d) EFI_CERT_SHAXXX                        |                                                  |
| 2.Authenticated UEFI Variable             |                                                  |
| 3.EFI PE/COFF Image (SHA256)              |                                                  |
| Key Source: Factory, External, Mixed      |                                                  |

## 3.8 Setup Submenu: Boot

| Main Advanced Platform Configurat                                                                                                    | Aptio Setup – AMI<br>ion Socket Configuration                                                                                         | Security Boot Save & Exit                                                                                                    |
|----------------------------------------------------------------------------------------------------|----------------------------------------------------------------------------------------------------|----------------------------------------------------------------------------------------------------|
| Boot Configuration<br>Quiet Boot<br>UEFI PXE Support                                                                                                    | [Enabled]<br>[Disabled]                                                                                                    | Enables or disables Quiet Boot<br>option                                                                                                    |
| FIXED BOOT ORDER Priorities<br>Boot Option #1<br>Boot Option #2<br>Boot Option #3<br>Boot Option #4<br>> UEFI Hard Disk Drive BBS Priorities<br>> UEFI USB Drive BBS Priorities | [Hard Disk:Windows<br>Boot Manager (P1: HGST<br>HTE725032A7E630]<br>[NVME]<br>[USB Device:UEFI:<br>SanDisk, Partition 1]<br>[Network] | ++: Select Screen<br>14: Select Item<br>Enter: Select<br>+/-: Change Opt.<br>F1: General Help<br>F2: Previous Values<br>F3: Optimized Defaults<br>F4: Save & Exit<br>ESC: Exit |
| Version 2.22.1285 Copyright (C) 2022 AMI                                                                                                    |                                                                                                    |                                                                                                    |

| Options Summary                      |          |                                   |  |
|--------------------------------------|----------|-----------------------------------|--|
| Quiet Boot                           | Disabled |                                   |  |
|                                      | Enabled  | Optimal Default, Failsafe Default |  |
| Enable or Disable Quiet Boot option. |          |                                   |  |
| UEFI PXE Support                     | Disabled | Optimal Default, Failsafe Default |  |
|                                      | Enabled  |                                   |  |
| Enable/Disable UEFI Network Stack.   |          |                                   |  |
| FIXED BOOT ORDER Price               | orities  | Sets the system boot order        |  |

## 3.8.1 BBS Priorities

|                | Aptio Setup – AMI                                      | Boot                                                                                                    |
|----------------|--------------------------------------------------------|----------------------------------------------------------------------------------------------------|
| Boot Option #1 | [Windows Boot Manager<br>(P1: HGST<br>HTE725032A7E630] | Sets the system boot order                                                                                                    |
|                |                                                        | <pre>++: Select Screen 14: Select Item Enter: Select +/-: Change Opt. F1: General Help F2: Previous Values F3: Optimized Defaults F4: Save &amp; Exit ESC: Exit</pre> |
|                | ion 2.22.1285 Copyright (C) 202                        | 22 AMI                                                                                                    |

## 3.9 Setup Submenu: Save & Exit

| Aptio Setup – AMI<br>Main Advanced Chipset Security Boot <mark>Save &amp; Exit</mark> |                                                                                      |
|---------------------------------------------------------------------------------------|--------------------------------------------------------------------------------------|
| Save Options                                                                          | Reset the system after saving the changes.                                           |
| Save Changes and Reset<br>Discard Changes and Exit                                    |                                                                                      |
| Default Options<br>Restore Defaults                                                   |                                                                                      |
|                                                                                       | ++: Select Screen                                                                    |
|                                                                                       | t↓: Select Item<br>Enter: Select<br>+/-: Change Opt.                                 |
|                                                                                       | F1: General Help<br>F2: Previous Values<br>F3: Optimized Defaults<br>F4: Save & Exit |
|                                                                                       | ESC: Exit                                                                            |
|                                                                                       |                                                                                      |
| Version 2.21.1278 Copyright (C) 202:                                                  | L AMI                                                                                |

| Options Summary          |                                               |
|--------------------------|-----------------------------------------------|
| Save Changes and Reset   | Reset the system after saving the changes.    |
| Discard Changes and Exit | Exit system setup without saving any changes. |
| Restore Defaults         | Restore/Load Default values for all the setup |
|                          | options.                                      |

## Chapter 4

Drivers Installation

### 4.1 Drivers Download and Installation

Drivers for the COM-ICDB7 can be downloaded from the product page on the AAEON website by following this link:

https://www.aaeon.com/en/p/com-express-cpu-modules-com-icdb7

Download the driver(s) you need and follow the steps below to install them.

#### Chipset Driver (Windows 10)

- 1. Open the folder where you unzipped the Chipset Drivers
- 2. Run the SetupChipset.exe file in the folder
- 3. Follow the instructions
- 4. Drivers will be installed automatically

#### LAN Driver (Windows 10)

- 1. Open the folder where you unzipped the LAN Drivers
- 2. Click the ProWinx64.exe file in the folder.
- 3. Follow the instructions
- 4. Drivers will be installed automatically

#### Network Adapter Driver (Windows 10)

- 1. Open the folder where you unzipped the Network Adapter Drivers
- 2. Click the Autorun.exe file in the folder.
- 3. Follow the instructions
- 4. Drivers will be installed automatically

# Appendix A

I/O Information

COM-ICDB

## A.1 I/O Address Map

| ~ | Input/output (IO)                                                             |
|---|-------------------------------------------------------------------------------|
|   | 🏣 [000000000000000 - 00000000000000F] Direct memory access controller         |
|   | 🏣 [000000000000000 - 000000000000CF7] PCI Express Root Complex                |
|   | 🏣 [000000000000010 - 00000000000001F] Motherboard resources                   |
|   | 🏣 [0000000000000020 - 000000000000003D] Programmable interrupt controller     |
|   | 🏣 [0000000000000040 - 0000000000000043] System timer                          |
|   | 🏣 [0000000000000050 - 00000000000000053] System timer                         |
|   | 🏣 [000000000000061 - 000000000000061] System speaker                          |
|   | 🏣 [0000000000000070 - 0000000000000071] System CMOS/real time clock           |
|   | 🏣 [0000000000000072 - 000000000000073] System CMOS/real time clock            |
|   | 🏣 [0000000000000074 - 000000000000077] System CMOS/real time clock            |
|   | 🏣 [000000000000080 - 000000000000080] Motherboard resources                   |
|   | 🏣 [000000000000081 - 00000000000083] Direct memory access controller          |
|   | 🏣 [000000000000084 - 00000000000086] Motherboard resources                    |
|   | 🏣 [000000000000087 - 000000000000087] Direct memory access controller         |
|   | 🏣 [000000000000088 - 00000000000088] Motherboard resources                    |
|   | 🏣 [000000000000089 - 0000000000008B] Direct memory access controller          |
|   | 🏣 [00000000000008C - 0000000000008E] Motherboard resources                    |
|   | 🏣 [00000000000008F - 0000000000008F] Direct memory access controller          |
|   | 🏣 [0000000000000090 - 0000000000009F] Motherboard resources                   |
|   | 🏣 [00000000000000A0 - 000000000000BD] Programmable interrupt controller       |
|   | 🏣 [000000000000000 - 0000000000000DF] Direct memory access controller         |
|   | 🏣 [00000000000000F0 - 00000000000000F0] Numeric data processor                |
|   | [0000000000002F8 - 00000000002FF] Communications Port (COM2)                  |
|   | [0000000000003F8 - 00000000003FF] Communications Port (COM2)                  |
|   | [0000000000003F8 - 00000000003FF] Communications Port (COM1)                  |
|   | 🏣 [0000000000000400 - 00000000000041F] Motherboard resources                  |
|   | to 1000000000000000000000000000000000000                                      |
|   | Tap [0000000000000500 - 0000000000005FE] Motherboard resources                |
|   | Tap [0000000000000500 - 0000000000005FE] Motherboard resources                |
|   | 🏣 [0000000000001000 - 000000000005FFF] PCI Express Root Complex               |
|   | The [0000000000000000 - 0000000000004FFF] CDF PCIeRP[9] - 18AE                |
|   | 📷 [000000000005020 - 00000000000503F] Standard SATA AHCI Controller           |
|   | [000000000000000000000000000000000000                                         |
|   | [00000000000005050 - 000000000005057] CDF HSUART - 18D8 (COM4)                |
|   | [000000000000000000000000000000000000                                         |
|   | 📷 [000000000005070 - 000000000005073] Standard SATA AHCI Controller           |
|   | a [000000000005080 - 000000000005087] Standard SATA AHCI Controller           |
|   | 10000000000000000 - 000000000000000 PFF] PCI Express Root Complex             |
|   | [0000000000000000 - 0000000000000000 VIDIA GeForce GT 1030                    |
|   | [00000000000000000 - 00000000000AFFF] Intel(R) PCI Express Root Port A - 347A |
|   | 뻱 [000000000000B000 - 0000000000FFFF] PCI Express Root Complex                |

|   | [000000000004000 - 000000000004FFF] | CDF PCIeRP[9] - 18AE                      |
|---|-------------------------------------|-------------------------------------------|
|   | [000000000005020 - 00000000000503F] | Standard SATA AHCI Controller             |
| Ŵ | [000000000005040 - 000000000005047] | CDF HSUART - 18D8 (COM5)                  |
| Ŵ | [00000000005050 - 000000000005057]  | CDF HSUART - 18D8 (COM4)                  |
| Ŵ | [00000000005060 - 000000000005067]  | CDF HSUART - 18D8 (COM3)                  |
|   | [000000000005070 - 000000000005073] | Standard SATA AHCI Controller             |
|   | [00000000005080 - 000000000005087]  | Standard SATA AHCI Controller             |
|   | [000000000006000 - 0000000000AFFF]  | PCI Express Root Complex                  |
|   | [00000000000A000 - 0000000000A07F   | NVIDIA GeForce GT 1030                    |
|   | [00000000000A000 - 0000000000AFFF   | ] Intel(R) PCI Express Root Port A - 347A |
|   | [00000000000B000 - 00000000000FFFF] | PCI Express Root Complex                  |

## A.2 Memory Address Map

| ~ |   | Viemory                                                                                            |    |
|---|---|----------------------------------------------------------------------------------------------------|----|
|   | _ | [00000000000000000 - 00000000000BFFFF] PCI Express Root Complex                                    |    |
|   |   | [0000000000000000000000000000000000000                                                             |    |
|   |   | [000000000000000 - 00000000B3FFFFFF1 PCI Express Root Complex                                      |    |
|   |   | I0000000083D00000 - 0000000083D1FFFF1 Intel(R) I210 Gigabit Network Connection                     |    |
|   |   | 00000000B3D00000 - 0000000B3DEFEEF1 CDE PCIeRP[9] - 18AF                                           |    |
|   |   | I00000000B3D20000 - 00000000B3D23FEF1 Intel(R) I210 Gigabit Network Connection                     |    |
|   |   | [00000000B3E80000 - 0000000B3EFFFF1 Intel (R) PMON MSM Registers - 09A7                            |    |
|   |   | = [0000000083E00000 - 0000000083E7EEEE] Intel (8) PMON MSM Registers - 09A7                        |    |
|   |   | I00000000B3E80000 - 0000000B3E81EFE1_Standard SATA AHCI Controller                                 |    |
|   |   | [0000000083E82000 - 0000000083E83EEE] Intel (R) MSM Registers - 09A6                               |    |
|   |   | I00000000B3F87000 - 00000000B3F877FF1 Standard SATA AHCI Controller                                |    |
|   |   | [00000000B3E88000 - 00000000B3E880EE] Standard SATA AHCI Controller                                |    |
|   |   |                                                                                                    |    |
|   |   | [0000000083FFF500 - 0000000083FFF5F1] CDF HSUART - 1808 (COM4)                                     |    |
|   |   | [00000000B3FFFE00 - 0000000B3FFFEFF] CDF HSUART - 1808 (COM5)                                      |    |
|   |   | [00000000B311100 - 0000000D7EEEEE] BCI Everers Root Complex                                        |    |
|   |   | [00000000D6000000 - 00000000D70FFFFF] Intel(R) PCI Express Root Port A - 347A                      |    |
|   |   | [0000000D70EC000 - 0000000D70EEEEE] High Definition Audio Controller                               |    |
|   |   | 00000000D8000000 - 0000000EB7EFEFE1 PCI Express Root Complex                                       |    |
|   |   | 00000000FB300000 - 0000000FB6FFFF1 PCI Express Root Port                                           |    |
|   |   | 0000000FD000000 - 0000000FD69FFF1 Motherboard resources                                            |    |
|   |   | 00000000FD6F0000 - 00000000FDFFFFFF1 Motherboard resources                                         |    |
|   |   | 00000000FDC20000 - 00000000FDC21FFF1 Unknown device                                                |    |
|   |   | 00000000FDC50000 - 00000000FDC51FFF] Unknown device                                                |    |
|   |   | 00000000FE000000 - 00000000FE01FFFF] Motherboard resources                                         |    |
|   |   | 00000000FE010000 - 00000000FE010FFF] CDF SPI - 18E0                                                |    |
|   |   | 00000000FE010000 - 00000000FE010FFF] PCI Express Root Complex                                      |    |
|   |   | [0000000FE200000 - 0000000FE7FFFF] Motherboard resources                                           |    |
|   |   | [00000000FEC00000 - 00000000FECFFFF] Advanced programmable interrupt controller                    |    |
|   |   | [00000000FED00000 - 00000000FED003FF] High precision event timer                                   |    |
|   |   | [00000000FED40000 - 00000000FED44FFF] Trusted Platform Module 2.0                                  |    |
|   |   | [00000000FF000000 - 00000000FFFFFFF] Motherboard resources                                         |    |
|   |   | [0000000FF000000 - 0000000FFFFFFF] Motherboard resources                                           |    |
|   |   | [0000020FFFA00000 - 0000020FFFA1FFF] CDF PCIeRP[9] - 18AE                                          |    |
|   |   | 0000020FFFA40000 - 0000020FFFA4FFFF] Intel(R) USB 3.0 eXtensible Host Controller - 1.0 (Microsoft) |    |
|   |   | [0000020FFFA77000 - 0000020FFFA77FFF] CDF ME:HECI#3 - 18D6                                         |    |
|   |   | [0000020FFFA78000 - 0000020FFFA78FFF] CDF ME:HECI#2 - 18D4                                         |    |
|   |   | [0000020FFFA79000 - 0000020FFFA79FFF] CDF ME:HECI#1 - 18D3                                         |    |
|   |   | [0000021FFFF00000 - 0000021FFF1FFF] Intel(R) PCI Express Root Port A - 347A                        |    |
|   |   | [0000022FD8000000 - 0000022FDFFFFFF] Intel(R) Ethernet Connection E823-L/X557-AT 10GBASE-T         | #3 |
|   |   | [0000022FD8000000 - 0000022FFC4FFFF] PCI Express Root Port                                         |    |
|   |   | [0000022FE0000000 - 0000022FE7FFFFF] Intel(R) Ethernet Connection E823-L/X557-AT 10GBASE-T #       | #2 |
|   |   | [0000022FE8000000 - 0000022FEFFFFFF] Intel(R) Ethernet Connection E823-L/X557-AT 10GBASE-T         |    |
|   |   | [0000022FF0000000 - 0000022FF7FFFFF] Intel(R) Ethernet Connection E823-L/X557-AT 10GBASE-T #       | #4 |
|   |   | 0000022FFC4C0000 - 0000022FFC4CFFFF] Intel(R) Ethernet Connection E823-L/X557-AT 10GBASE-T         | #3 |
|   |   | 0000022FFC4D0000 - 0000022FFC4DFFFFJ Intel(R) Ethernet Connection E823-L/X557-AT 10GBASE-T         | #2 |
|   |   | [U000022FFC4E0000 - 0000022FFC4EFFFF] Intel(R) Ethernet Connection E823-L/X557-AT 10GBASE-T        |    |
|   |   | 🦉 [0000022FFC4F0000 - 0000022FFC4FFFF] Intel(R) Ethernet Connection E823-L/X557-AT 10GBASE-T       | #4 |

## A.3 IRQ Mapping Chart

| ~ | 📔 Inte   | errupt | t request (IRQ)  |                                 |
|---|----------|--------|------------------|---------------------------------|
|   |          | (ISA)  | 0x00000000 (00)  | System timer                    |
|   | ÷.       | (ISA)  | 0x0000003 (03)   | Communications Port (COM2)      |
|   |          | (ISA)  | 0x00000004 (04)  | Communications Port (COM1)      |
|   | ÷.       | (ISA)  | 0x00000004 (04)  | Communications Port (COM2)      |
|   |          | (ISA)  | 0x0000008 (08)   | System CMOS/real time clock     |
|   |          | (ISA)  | 0x000000D (13)   | Numeric data processor          |
|   | - 🛣      | (ISA)  | 0x00000015 (21)  | Unknown device                  |
|   |          | (ISA)  | 0x0000036 (54)   | Microsoft ACPI-Compliant System |
|   |          | (ISA)  | 0x00000037 (55)  | Microsoft ACPI-Compliant System |
|   | <b>1</b> | (ISA)  | 0x0000038 (56)   | Microsoft ACPI-Compliant System |
|   |          | (ISA)  | 0x00000039 (57)  | Microsoft ACPI-Compliant System |
|   |          | (ISA)  | 0x000003A (58)   | Microsoft ACPI-Compliant System |
|   |          | (ISA)  | 0x000003B (59)   | Microsoft ACPI-Compliant System |
|   |          | (ISA)  | 0x000003C (60)   | Microsoft ACPI-Compliant System |
|   |          | (ISA)  | 0x0000003D (61)  | Microsoft ACPI-Compliant System |
|   |          | (ISA)  | 0x000003E (62)   | Microsoft ACPI-Compliant System |
|   |          | (ISA)  | 0x000003F (63)   | Microsoft ACPI-Compliant System |
|   |          | (ISA)  | 0x00000040 (64)  | Microsoft ACPI-Compliant System |
|   |          | (ISA)  | 0x00000041 (65)  | Microsoft ACPI-Compliant System |
|   |          | (ISA)  | 0x00000042 (66)  | Microsoft ACPI-Compliant System |
|   |          | (ISA)  | 0x00000043 (67)  | Microsoft ACPI-Compliant System |
|   |          | (ISA)  | 0x00000044 (68)  | Microsoft ACPI-Compliant System |
|   |          | (ISA)  | 0x00000045 (69)  | Microsoft ACPI-Compliant System |
|   |          | (ISA)  | 0x00000046 (70)  | Microsoft ACPI-Compliant System |
|   |          | (ISA)  | 0x00000047 (71)  | Microsoft ACPI-Compliant System |
|   |          | (ISA)  | 0x00000048 (72)  | Microsoft ACPI-Compliant System |
|   |          | (ISA)  | 0x00000049 (73)  | Microsoft ACPI-Compliant System |
|   |          | (ISA)  | 0x0000004A (74)  | Microsoft ACPI-Compliant System |
|   |          | (ISA)  | 0x0000004B (75)  | Microsoft ACPI-Compliant System |
|   |          | (ISA)  | 0x0000004C (76)  | Microsoft ACPI-Compliant System |
|   |          | (ISA)  | 0x0000004D (77)  | Microsoft ACPI-Compliant System |
|   |          | (ISA)  | 0x0000004E (78)  | Microsoft ACPI-Compliant System |
|   |          | (ISA)  | 0x0000004F (79)  | Microsoft ACPI-Compliant System |
|   |          | (ISA)  | 0x00000050 (80)  | Microsoft ACPI-Compliant System |
|   |          | (ISA)  | 0x00000051 (81)  | Microsoft ACPI-Compliant System |
|   |          | (ISA)  | 0x00000052 (82)  | Microsoft ACPI-Compliant System |
|   |          | (ISA)  | UXUUUUUUU53 (83) | Microsoft ACPI-Compliant System |
|   |          | (ISA)  | 0x00000054 (84)  | Microsoft ACPI-Compliant System |
|   |          | (ISA)  | 0x00000055 (85)  | Microsoft ACPI-Compliant System |

| <b>P</b> | (PCI) 0xFFFFFFC2 (-62) | Intel(R) Ethernet Connection E823-L/X557-AT 10GBASE-T #3 |
|----------|------------------------|----------------------------------------------------------|
| P        | (PCI) 0xFFFFFC3 (-61)  | Intel(R) Ethernet Connection E823-L/X557-AT 10GBASE-T #3 |
| <b>P</b> | (PCI) 0xFFFFFFC4 (-60) | Intel(R) Ethernet Connection E823-L/X557-AT 10GBASE-T #3 |
| <b>P</b> | (PCI) 0xFFFFFC5 (-59)  | Intel(R) Ethernet Connection E823-L/X557-AT 10GBASE-T #3 |
| <b>P</b> | (PCI) 0xFFFFFC6 (-58)  | Intel(R) Ethernet Connection E823-L/X557-AT 10GBASE-T #3 |
| P        | (PCI) 0xFFFFFFC7 (-57) | Intel(R) Ethernet Connection E823-L/X557-AT 10GBASE-T #3 |
| <b>P</b> | (PCI) 0xFFFFFC8 (-56)  | Intel(R) Ethernet Connection E823-L/X557-AT 10GBASE-T #3 |
| þ        | (PCI) 0xFFFFFC9 (-55)  | Intel(R) Ethernet Connection E823-L/X557-AT 10GBASE-T #3 |
| þ        | (PCI) 0xFFFFFCA (-54)  | Intel(R) Ethernet Connection E823-L/X557-AT 10GBASE-T #3 |
| <b>P</b> | (PCI) 0xFFFFFCB (-53)  | Intel(R) Ethernet Connection E823-L/X557-AT 10GBASE-T #3 |
| þ        | (PCI) 0xFFFFFFCC (-52) | Intel(R) Ethernet Connection E823-L/X557-AT 10GBASE-T #3 |
| <b>P</b> | (PCI) 0xFFFFFFCD (-51) | Intel(R) Ethernet Connection E823-L/X557-AT 10GBASE-T #2 |
| <b>P</b> | (PCI) 0xFFFFFFCE (-50) | Intel(R) Ethernet Connection E823-L/X557-AT 10GBASE-T #2 |
| <b>P</b> | (PCI) 0xFFFFFFCF (-49) | Intel(R) Ethernet Connection E823-L/X557-AT 10GBASE-T #2 |
| <b>P</b> | (PCI) 0xFFFFFFD0 (-48) | Intel(R) Ethernet Connection E823-L/X557-AT 10GBASE-T #2 |
| <b>P</b> | (PCI) 0xFFFFFFD1 (-47) | Intel(R) Ethernet Connection E823-L/X557-AT 10GBASE-T #2 |
| ģ.       | (PCI) 0xFFFFFD2 (-46)  | Intel(R) Ethernet Connection E823-L/X557-AT 10GBASE-T #2 |
| ģ.       | (PCI) 0xFFFFFD3 (-45)  | Intel(R) Ethernet Connection E823-L/X557-AT 10GBASE-T #2 |
| Ţ        | (PCI) 0xFFFFFD4 (-44)  | Intel(R) Ethernet Connection E823-L/X557-AT 10GBASE-T #2 |
| Ţ        | (PCI) 0xFFFFFD5 (-43)  | Intel(R) Ethernet Connection E823-L/X557-AT 10GBASE-T #2 |
| P        | (PCI) 0xFFFFFD6 (-42)  | Intel(R) Ethernet Connection E823-L/X557-AT 10GBASE-T #2 |
| Ţ        | (PCI) 0xFFFFFD7 (-41)  | Intel(R) Ethernet Connection E823-L/X557-AT 10GBASE-T #2 |
| -        | (PCI) 0xFFFFFD8 (-40)  | Intel(R) Ethernet Connection E823-L/X557-AT 10GBASE-T    |
| <b>P</b> | (PCI) 0xFFFFFD9 (-39)  | Intel(R) Ethernet Connection E823-L/X557-AT 10GBASE-T    |
| -        | (PCI) 0xFFFFFDA (-38)  | Intel(R) Ethernet Connection E823-L/X557-AT 10GBASE-T    |
| <b>P</b> | (PCI) 0xFFFFFDB (-37)  | Intel(R) Ethernet Connection E823-L/X557-AT 10GBASE-T    |
| -        | (PCI) 0xFFFFFDC (-36)  | Intel(R) Ethernet Connection E823-L/X557-AT 10GBASE-T    |
| -        | (PCI) 0xFFFFFDD (-35)  | Intel(R) Ethernet Connection E823-L/X557-AT 10GBASE-T    |
| 7        | (PCI) 0xFFFFFFDE (-34) | Intel(R) Ethernet Connection E823-L/X557-AT 10GBASE-T    |
| 2        | (PCI) 0xFFFFFDF (-33)  | Intel(R) Ethernet Connection E823-L/X557-AT 10GBASE-T    |
| -        | (PCI) 0xFFFFFFE0 (-32) | Intel(R) Ethernet Connection E823-L/X557-AT 10GBASE-T    |
| -        | (PCI) 0xFFFFFFE1 (-31) | Intel(R) Ethernet Connection E823-L/X557-AT 10GBASE-T    |
| -        | (PCI) 0xFFFFFFE2 (-30) | Intel(R) Ethernet Connection E823-L/X557-AT 10GBASE-T    |
| -        | (PCI) 0xFFFFFE3 (-29)  | Intel(R) Ethernet Connection E823-L/X557-AT 10GBASE-T #4 |
| 2        | (PCI) 0xFFFFFFE4 (-28) | Intel(R) Ethernet Connection E823-L/X557-AT 10GBASE-T #4 |
| 2        | (PCI) 0xFFFFFFE5 (-27) | Intel(R) Ethernet Connection E823-L/X557-AT 10GBASE-T #4 |
| 7        | (PCI) 0xFFFFFE6 (-26)  | Intel(R) Ethernet Connection E823-L/X557-AT 10GBASE-T #4 |
| P        | (PCI) 0xFFFFFFF7 (-25) | Intel(R) Ethernet Connection E823-L/X557-AT 10GBASE-T #4 |
| -        | (PCI) 0xFFFFFE8 (-24)  | Intel(R) Ethernet Connection E823-L/X557-AT 10GBASE-T #4 |
|          | (PCI) 0vEEEEEE9 (-23)  | Intel(R) Ethernet Connection E823-L/X557-AT 10GBASE-T #4 |

#4

-

|   | (PCI) 0xFFFFFFEE (-18)                       | Intel(R) I210 Gigabit Network Connection                      |
|---|----------------------------------------------|---------------------------------------------------------------|
|   | (PCI) 0xFFFFFFFFFFFFFFFFFFFFFFFFFFFFFFFFFFFF | Intel(R) I210 Gigabit Network Connection                      |
|   | (PCI) 0xFFFFFFF0 (-16)                       | Intel(R) I210 Gigabit Network Connection                      |
|   | (PCI) 0xFFFFFFF1 (-15)                       | Intel(R) I210 Gigabit Network Connection                      |
|   | (PCI) 0xFFFFFFF2 (-14)                       | Intel(R) I210 Gigabit Network Connection                      |
|   | (PCI) 0xFFFFFFF3 (-13)                       | Intel(R) I210 Gigabit Network Connection                      |
|   | (PCI) 0xFFFFFFF4 (-12)                       | Intel(R) I210 Gigabit Network Connection                      |
|   | (PCI) 0xFFFFFFF5 (-11)                       | Intel(R) I210 Gigabit Network Connection                      |
|   | (PCI) 0xFFFFFFF6 (-10)                       | Intel(R) I210 Gigabit Network Connection                      |
|   | 🚍 (PCI) 0xFFFFFFF7 (-9)                      | Intel(R) I210 Gigabit Network Connection                      |
|   | 🚽 (PCI) 0xFFFFFFF8 (-8)                      | Intel(R) I210 Gigabit Network Connection                      |
|   | 🚍 (PCI) 0xFFFFFFF9 (-7)                      | Intel(R) I210 Gigabit Network Connection                      |
|   | (PCI) 0xFFFFFFFA (-6)                        | Intel(R) USB 3.0 eXtensible Host Controller - 1.0 (Microsoft) |
|   | ma (PCI) 0xFFFFFFFB (-5)                     | Standard SATA AHCI Controller                                 |
|   | to (PCI) 0xFFFFFFFC (-4)                     | PCI Express Root Port                                         |
|   | to (PCI) 0xFFFFFFFD (-3)                     | Intel(R) PCI Express Root Port A - 347A                       |
|   | to (PCI) 0xFFFFFFFE (-2)                     | CDF PCIeRP[9] - 18AE                                          |
| - |                                              |                                                               |